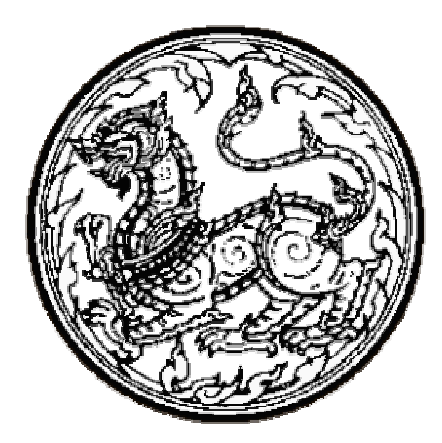

# คู่มือการปฏิบัติงาน (Operation Manual)

# การควบอุมอุปกรณ์ MCU เพื่อบริหารจัดการ ระบบประชุมทางใกลในเครือข่ายที่รับผิดชอบ

ศูนย์เทคโนโลยีสารสนเทศและการสื่อสารเขต 4 (นครราชสีมา) ศูนย์เทคโนโลยีสารสนเทศและการสื่อสาร สำนักงานปลัดกระทรวงมหาดไทย *(กุมภาพันธ์ 2552)*  คู่มือการปฏิบัติงาน (Operation Manual) เกี่ยวกับ "การควบคุมอุปกรณ์ MCU เพื่อ บริหารจัดการระบบประชุมทางไกลในเครือข่ายที่รับผิดชอบ" เพื่อให้เจ้าหน้าที่ผู้ปฏิบัติงานระบบการ ประชุมวีดิทัศน์ทางไกล ได้มีความรู้ ความเข้าใจเกี่ยวกับหน้าที่ การทำงานของอุปกรณ์ และการใช้งาน อย่างถูกวิธี สามารถควบคุมภาพ เสียงให้ทำงานสัมพันธ์กับผู้ร่วมการประชุมทั้งต้นทางและปลายทางได้ อย่างถูกต้องและมีประสิทธิภาพ

ศูนย์เทคโนโลยีสารสนเทศและการสื่อสารเขต 4 (นครราชสีมา) หวังเป็นอย่างยิ่งว่า เจ้าหน้าที่ผู้ปฏิบัติงาน ผู้ควบคุม และผู้มีหน้าที่รับผิดชอบ ได้ศึกษาคู่มือการปฏิบัติงานนี้พร้อมกับทดสอบ การใช้งานการควบคุมด้วยอุปกรณ์ MCU ให้เกิดความชำนาญแล้ว จะส่งผลดำเนินการประชุมวีดิทัศน์ ทางไกลเป็นไปด้วยดีและเป็นที่ยอมรับของหน่วยงานต่าง ๆ

ศูนย์เทค โนโลยีสารสนเทศและการสื่อสารเขต 4 (นครราชสีมา) หวังเป็นอย่างยิ่งว่า หนังสือคู่มือเล่มนี้จะเป็นประโยชน์ต่อผู้รับผิดชอบระบบ VCS และเป็นส่วนหนึ่งในการพัฒนาระบบ เพิ่ม ประสิทธิภาพการปฏิบัติงานของเจ้าหน้าที่ อันส่งผลให้เกิดความพึงพอใจแก่ผู้มาขอรับบริการได้เป็นอย่างดี

> ศูนย์เทคโนโลยีสารสนเทศและการสื่อสารเขต 4 (นครราชสีมา) กุมภาพันธ์ 2552

# สารบัญ

|                                                                                        | หน้า |
|----------------------------------------------------------------------------------------|------|
| คู่มือการปฏิบัติงาน ( Operation Manual )                                               | 1    |
| 1. <u>วัตถุประสงค์</u>                                                                 | 1    |
| 2. <u>ขอบเขต</u>                                                                       | 1    |
| 3. <u>คำจำกัดความ</u>                                                                  | 1    |
| 4. <u>ความรับผิดชอบ</u>                                                                | 2    |
| 5. <u>ระเบียบปฏิบัติ</u> (ขั้นตอน)                                                     | 2    |
| <u>ส่วนที่ 1</u> แนวทางการปฏิบัติในการดำเนินการถ่ายทอดการประชุมผ่านระบบวีดิทัศน์ทางไกล | 2    |
| 1.1 หน้าที่รับผิดชอบและแนวทางการปฏิบัติงานของ ศสข. 4 (นม)                              | 2    |
| 1.2 หน้าที่รับผิดชอบและแนวทางการปฏิบัติงานของเจ้าหน้าที่ผู้รับผิดชอบ                   | 3    |
| ของจังหวัดในเครือข่าย                                                                  |      |
| 1.3 ตารางคู่มือที่ใช้ในการประสานการปฏิบัติงาน การประชุมวิดิทัศน์ทางไกล                 | 4    |
| <u>ส่วนที่ 2</u> การควบคุมการประชุมวีดิทัศน์ทางไกล ด้วยอุปกรณ์ MCU                     | 5    |
| (Multipoint Control Unit)                                                              |      |
| 2.1 ผังการเชื่อมโยง                                                                    | 5    |
| 2.2 ขั้นตอนการเข้าสู่หน้า Web Management MCU ของ ศสข.4 (นม)                            | 7    |
| 2.3 วิธีการใช้งาน MCU ของศสข.4 (นม) (ผ่านทาง Web Management)                           | 12   |
| <u>ส่วนที่ 3</u> การเก็บ Log file ของ MCU                                              | 27   |
| 6. <u>เอกสาร/ข้อมูล อ้างอิง</u>                                                        | 32   |
| 7. <u>แบบฟอร์มที่ใช้รายงาน</u>                                                         | 33   |
| 8. เอกสารบันทึก                                                                        | 37   |

# <u>คู่มือการปฏิบัติงาน ( Operation Manual )</u>

การควบคุมอุปกรณ์ MCU เพื่อบริหารจัดการ ระบบประชุมทางใกลในเครือข่ายที่รับผิดชอบ

#### 1. <u>วัตถุประสงค์</u>

คู่มือการปฏิบัติงานที่จัดทำขึ้นมานี้ มีวัตถุประสงค์ เพื่อให้การใช้งานการประชุมผ่านระบบ การประชุมวิดิทัศน์ทางไกล (VCS) ของกระทรวงมหาดไทย เป็นไปอย่างมีประสิทธิภาพ และสามารถ ให้บริการกับหน่วยงานต่าง ๆ ทั้งในสังกัด และนอกสังกัดกระทรวงมหาดไทยได้อย่างทั่วถึง ดังนั้นศูนย์ เทคโนโลยีสารสนเทศและการสื่อสารเขต 4 (นครราชสีมา) จึงได้จัดทำคู่มือการปฏิบัติงาน เพื่อเป็น แนวทางการปฏิบัติ และการแก้ไขปัญหาทางด้านเทคนิค เพิ่มเติมให้ผู้ปฏิบัติงานสามารถดำเนินการไป ในทิศทางเดียวกัน

#### 2. <u>ขอบเขต</u>

คู่มือที่จัดทำขึ้นนี้ ได้อธิบายถึง การบริหารจัดการ การประชุมวีดิทัศน์ทางไกล โดยมี MCU เป็นอุปกรณ์รวบรวม ประมวลผล รวมทั้งควบคุมระบบ VCS ของจังหวัดในเครือข่าย และการตั้งค่าการ ใช้งาน พร้อมทั้งสัญลักษณ์ และสถานะต่าง ๆ ขณะปฏิบัติงาน

#### 3. <u>คำจำกัดความ</u>

| MCU (Multipoint Control Unit) | = อุปกรณ์ทำหน้าที่รวบรวม , ประมวลผล และควบคุมการ |
|-------------------------------|--------------------------------------------------|
|                               | ประชุมที่มากกว่า 2 จุดการประชุมขึ้นไป            |
| VCS (Video Conference System) | = ระบบการประชุมวีดิทัศน์ทางใกล                   |
| จังหวัดในเครือข่าย            | = ประกอบด้วย 5 จังหวัด คือ นครราชสีมา บุรีรัมย์  |
|                               | สุรินทร์ ศรีสะเกษ และ อุบลราชธานี                |

#### 4. <u>ความรับผิดชอบ</u>

- ผู้อำนวยการศูนย์เทค โน โลยีสารสนเทศและการสื่อสาร สป. สั่งการ โดยหนังสือถึง ศูนย์เทค โน โลยีสารสนเทศและการสื่อสารเขต 4 (นครราชสีมา)
- ผู้อำนวยการศูนย์เทค โน โลยีสารสนเทศและการสื่อสารเขต 4 (นครราชสีมา) รับทราบและ สั่งการตามหนังสือ
- หัวหน้าฝ่ายปฏิบัติการเทคโนโลยีสารสนเทศและการสื่อสาร รับทราบและสั่งการให้เจ้าหน้า ที่ผู้รับผิดชอบดำเดินการ
- เจ้าหน้าที่ผู้รับผิดชอบระบบ VCS และ MCU รับทราบ ประสานจังหวัดในเครือข่ายติดตั้ง ทดสอบระบบ ดำเนินการประชุม และรายงานผล
- เจ้าหน้าที่ผู้รับผิดชอบระบบเครือข่าย รับทราบ ตรวจสอบอุปกรณ์สื่อสัญญาณ
- บันทึกการติดตั้ง การรื้อถอน ลงในแบบฟอร์ม (ร.1)
- บันทึกรายงานผลการถ่ายทอดการประชุมผ่านระบบวิดิทัศน์ทางไกล (รายเดือน)
- บันทึกผลการถ่ายทอดการประชุมทางใกล ลงในแบบฟอร์ม (รต.5)
- ผู้อำนวยการศูนย์เทค โน โลยีสารสนเทศและการสื่อสารเขต 4 (นครราชสีมา)
   รายงานแบบ (ร.1), แบบบันทึกรายงานผลการถ่ายทอดการประชุมผ่านระบบวิดิทัศน์
   ทางไกล (รายเดือน) และแบบ (รต.5) ถึงผู้อำนวยการศูนย์เทค โน โลยีสารสนเทศและการ
   สื่อสาร สป.

# 5. <u>ระเบียบปฏิบัติ</u> (ขั้นตอน)

# <u>ส่วนที่ 1</u> <u>แนวทางการปฏิบัติในการดำเนินการถ่ายทอดการประชุมผ่านระบบวีดิทัศน์ทางไกล</u>

ศูนย์เทคโนโลยีสารสนเทศและการสื่อสาร สป. ได้กำหนดหน้าที่รับผิดชอบและแนวทางการ ปฏิบัติงานให้กับ ศูนย์เทคโนโลยีสารสนเทศและการสื่อสารเขต 4 (นครราชสีมา) และ เจ้าหน้าที่กลุ่มงาน ข้อมูลสารสนเทศและการสื่อสาร สำนักงานจังหวัดในเครือข่ายของ ศสข.4 (นม) ดำเนินการหลังจากที่ ได้รับการประสานขอสนับสนุนติดตั้งเพื่อใช้งานระบบการประชุมวีดิทัศน์ทางไกล (Video Conference System) ตามภารกิจต่างๆ ที่ได้รับมอบหมาย ดังต่อไปนี้

# 1.1 หน้าที่รับผิดชอบและแนวทางการปฏิบัติงานของ ศสข. 4 (นม)

1.1.1 เมื่อได้รับหนังสือสั่งการ หรือการประสานทางโทรศัพท์เกี่ยวกับการจัดประชุมผ่านระบบ
 วิดิทัศน์ทางไกล จากส่วนกลางให้ส่งหนังสือสั่งการหรือประสานงานกับเจ้าหน้าที่ผู้รับผิดชอบของ
 จังหวัดในเครือข่าย เพื่อเตรียมความพร้อมในการประชุมในวันเวลาดังกล่าว

1.1.2 จัดเตรียมระบบควบคุมการประชุมวิดิทัศน์ทางไกล (Management MCU) ให้พร้อม และ ประสานงานกับเจ้าหน้าที่ผู้รับผิดชอบของจังหวัดในเครือข่ายทุกครั้ง เพื่อทำการทดสอบอุปกรณ์ทุก ระบบร่วมกับส่วนกลางก่อนการประชุมจริง

1.1.3 เจ้าหน้าที่ผู้รับผิดชอบระบบเครือข่ายตรวจสอบดูแลระบบเครือข่าย (Network) ระหว่าง ศสข.4 (นม) กับจังหวัดในเครือข่าย

1.1.4 จัดเตรียมความพร้อมของเครือข่ายสำรอง (ISDN) ในกรณีเครือข่ายหลักเกิดขัดข้อง

1.1.5 รายงานผลการดำเนินการประชุม หลังจากการประชุมเสร็จสิ้น แจ้งให้ศูนย์เทคโนโลยี สารสนเทศและการสื่อสาร สป. ทราบ

#### 1.2 หน้าที่รับผิดชอบและแนวทางการปฏิบัติงานของเจ้าหน้าที่ผู้รับผิดชอบของจังหวัดในเครือข่าย

 1.2.1 จัดเตรียมอุปกรณ์ทุกระบบภายในห้องประชุมให้สามารถใช้งานได้ตลอดเวลา หลังจาก ได้รับแจ้งให้มีการจัดการประชุมวิดิทัศน์ทางไกล

 1.2.2 ประสานงานกับเจ้าหน้าที่ของหน่วยงานที่จะต้องเข้าร่วมประชุมกับส่วนกลางเพื่อทราบ ความต้องการและข้อมูลต่างๆ ที่เป็นประโยชน์ในการดำเนินการ

 1.2.3 ประสานกับเจ้าหน้าที่ผู้รับผิดชอบของ ศสข.4 (นม) เพื่อเตรียมความพร้อมด้านเทคนิค โดย ทำการทดสอบระบบก่อนวันดำเนินการประชุมจริงทุกครั้ง

1.2.4 จัดเตรียมความพร้อมของเครือข่ายสำรอง (ISDN) ในกรณีเครือข่ายหลักเกิดขัดข้อง

# 1.3 ตารางคู่มือที่ใช้ในการประสานการปฏิบัติงาน การประชุมวีดิทัศน์ทางไกล

ตาราง IP Address ระบบการประชุมวีดิทัศน์ทางใกล ระหว่าง ศสส.สป. กับ ศสข.4 (นม) และ จังหวัดในเครือข่าย

| หน่วยงาน      | อุปกรณ์                               | IP Address                             | Subnet mark                                           | Gateway                                | ผู้รับผิดชอบ                                                                                                    | เบอร์ประสานงาน                                                                                         |
|---------------|---------------------------------------|----------------------------------------|-------------------------------------------------------|----------------------------------------|----------------------------------------------------------------------------------------------------|----------------------------------------------------------------------------------------------------|
| ศสส.สป.       | MCU (1)<br>MCU (2)                    | 10.221.0.2<br>10.221.0.3               | 255.255.255.224<br>255.255.255.224                    | 10.221.0.1<br>10.221.0.1               | ประจวบ สาแย้ม<br>พิชิต ธาดาวงษา<br>โภคิน โดมดอกฟ้า<br>(ห้องประชุม 1 มท.)<br>(ประชุมชั้น 3 ศสส.)<br>(ประชุมชั้น 4 ศสส.) | 51442 , 081-7599430<br>51442 , 085-1448828<br>51442 , 084-0195015<br>50168-9 (มท)<br>-<br>51434 (มท)   |
| ศสบ.4 (นม)    | MCU<br>VCS<br>PC<br>Management<br>MCU | 10.220.6.2<br>10.220.6.4<br>10.220.6.5 | 255.255.255.224<br>255.255.255.224<br>255.255.255.224 | 10.220.6.1<br>10.220.6.1<br>10.220.6.1 | สังวรณ์ คงเมือง<br>วินะรุด สู้ศึก<br>กังวาล ยะสูงเนิน<br>ธนธัช ฐิตะสาร<br>(ห้องประชุม)                                 | 36442 , 081-0663051<br>36406 , 089-2867520<br>36447 , 081-5481888<br>36407 , 083-3765724<br>36544 (มท) |
| จ.นครราชสีมา  | VCS                                   | 10.220.6.3                             | 255.255.255.224                                       | 10.220.6.1                             | พรศักดิ์ ศิริวัฒน์<br>ประทวน ธรรมจันทึก<br>(ห้องประชุม)                                                                | 36041 , 086-6313395<br>36042 , 086-2617424<br>36044 (มท)                                               |
| จ.บุรีรัมย์   | VCS                                   | 10.220.6.34                            | 255.255.255.224                                       | 10.220.6.33                            | ประมวน พูลกล้ำ<br>สมคิด มวลทอง<br>(ห้องประชุม)                                                                         | 37141 , 081-8777358<br>37142 , 089-6886734<br>37144 (ມາ)                                               |
| จ.สุรินทร์    | VCS                                   | 10.220.6.66                            | 255.255.255.224                                       | 10.220.6.65                            | จรัญ มะเริงสิทธิ์<br>ประชิต เพียรชอบ<br>(ห้องประชุม)                                                                   | 37741 , 089-6283739<br>37742 , 089-8469130<br>37741 (ມາ)                                               |
| จ.ศรีสะเกษ    | VCS                                   | 10.220.6.98                            | 255.255.255.224                                       | 10.220.6.97                            | สมเกียรติ คันทะศรี<br>รณกร ถิรตานนท์<br>(ห้องประชุม)                                                                   | 38343 , 086-6498764<br>38342 , 089-7163720<br>-                                                        |
| จ.อุบลราชธานี | VCS                                   | 10.220.6.130                           | 255.255.255.224                                       | 10.220.6.129                           | วัลลภ กลับวงษ์<br>วิรัช สำราญเริญ<br>(ห้องประชุม)                                                                      | 38940 , 089-2841822<br>38942 , 081-0562552<br>38944 (มท)                                               |

# ส่วนที่ 2 การควบคุมการประชุมวีดิทัศน์ทางใกล ด้วยอุปกรณ์ MCU (Multipoint Control Unit)

MCU (Multipoint Control Unit) เป็นอุปกรณ์ทำหน้าที่รวบรวม , ประมวลผล และควบคุม การประชุมที่มากกว่า 2 จุดการประชุมขึ้นไป

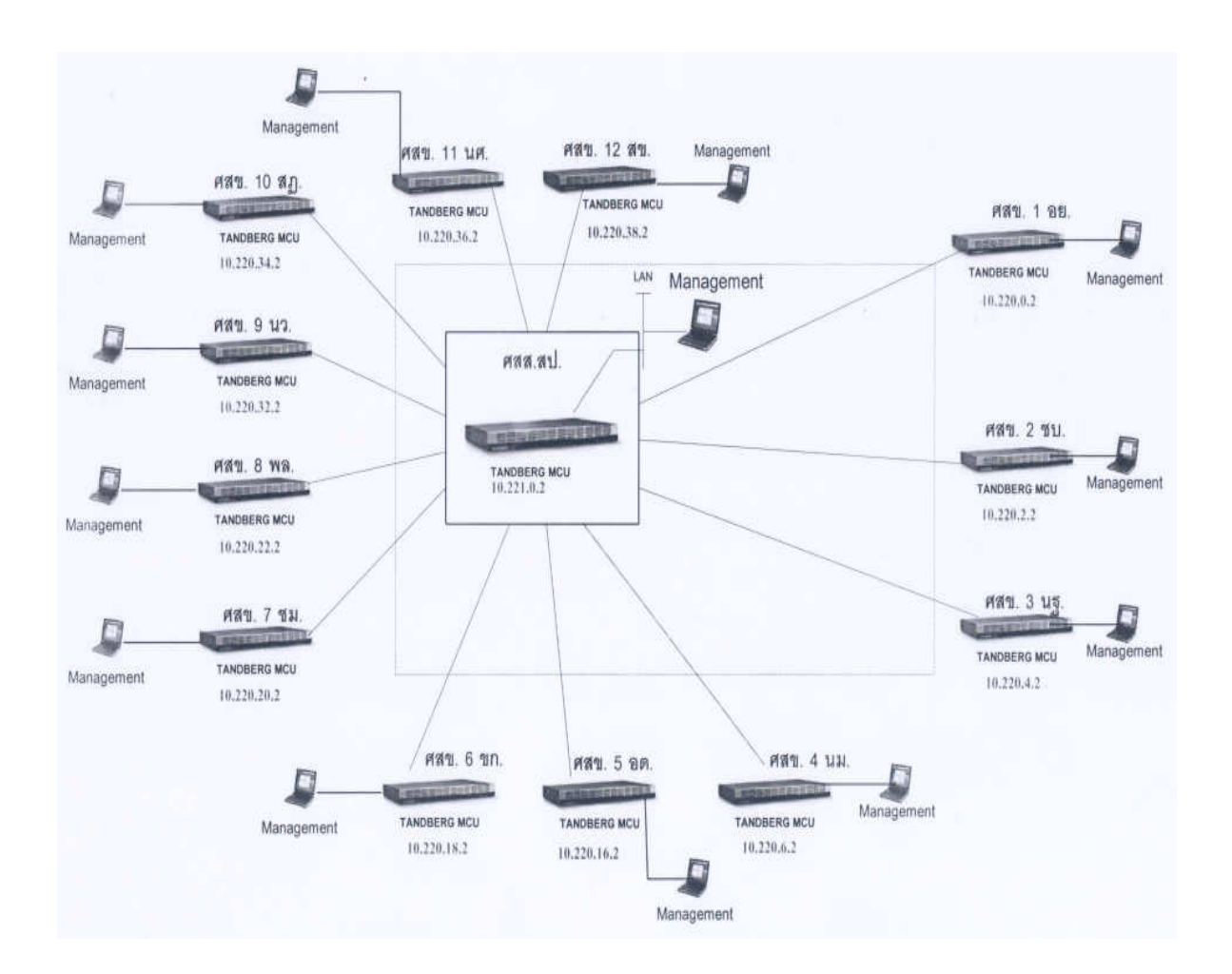

#### 2.1 ผังการเชื่อมโยง

\* ผังการเชื่อมโยง MCU \*

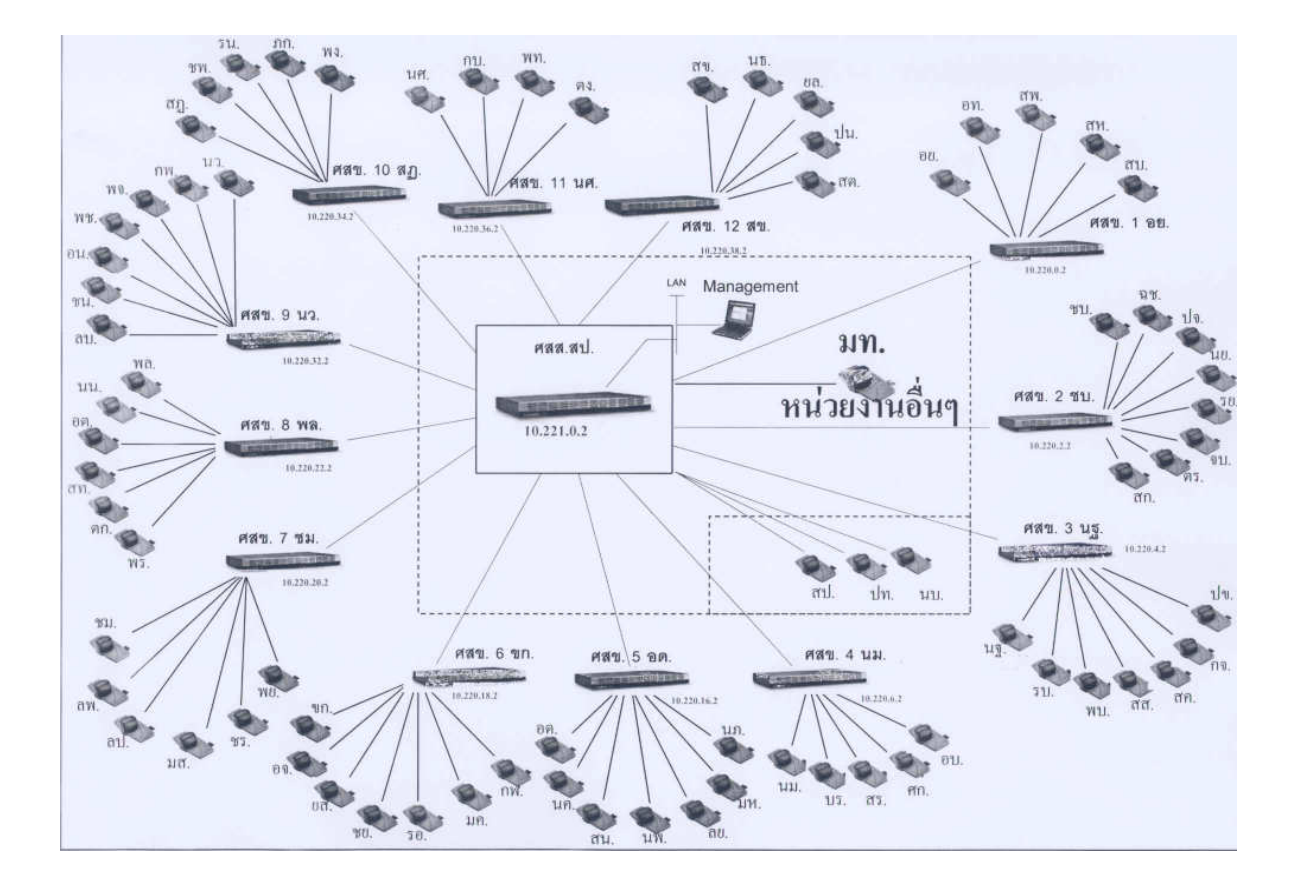

\* ผังการเชื่อมโยง VCS ในการประชุมประจำเดือนกระทรวงมหาดไทย และ หน่วยงานอื่นๆ ที่ร้องขอ \*

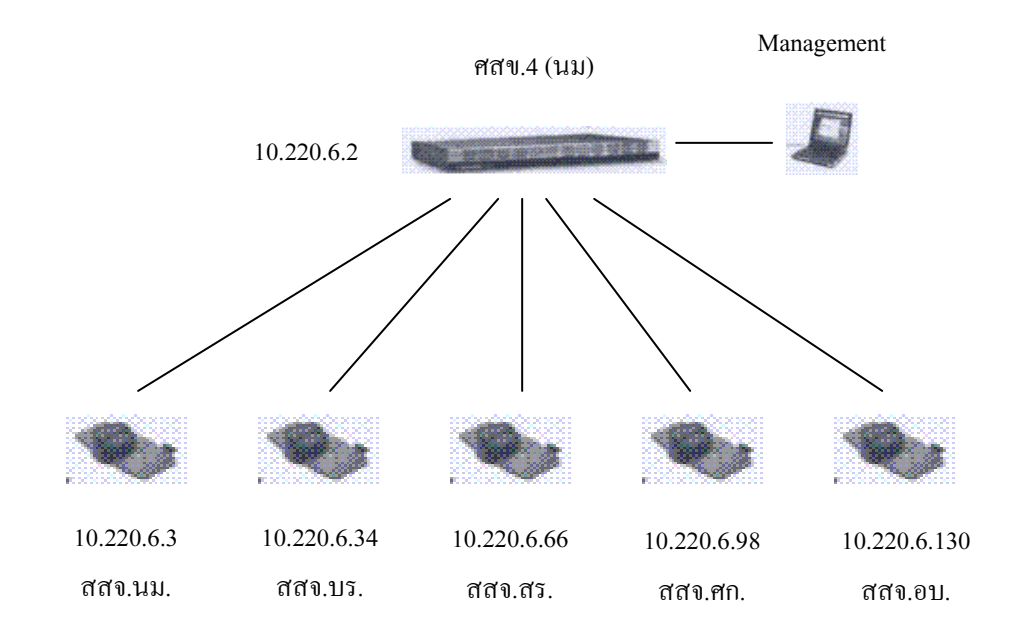

\* ผังการเชื่อมโยงภายใน ศสข.4 (นม) \*

#### 2.2 ขั้นตอนการเข้าสู่หน้า Web Management MCU ของ ศสข.4 (นม)

วิธีการเข้าสู่ระบบบริหารจัดการการใช้งาน TANDBERG MCU จะต้อง Set IP ของเครื่อง ดอมพิวเตอร์ที่ใช้ในการ Managemet MCU เพื่อให้อยู่ในวง VLAN ซึ่งเป็นวงเดียวกันกับระบบ Video Conference System โดยทำตามขั้นตอนดังต่อไปนี้

2.2.1 คลิกขวาที่ My Network ---> Properties ดังรูปที่ 1

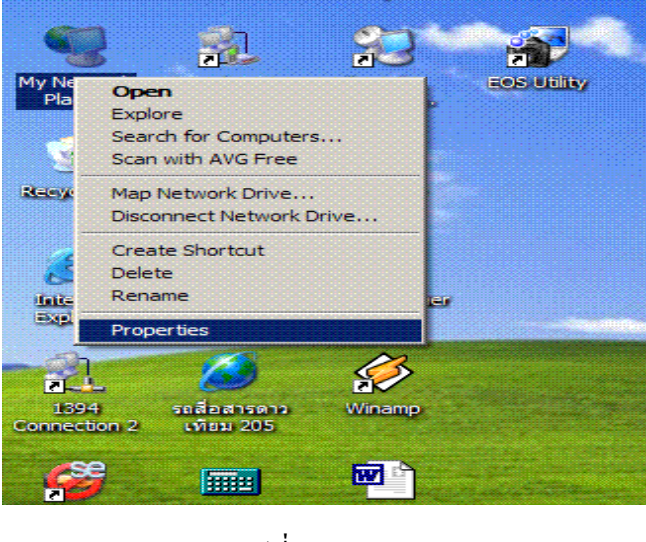

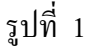

2.2.2 คลิกขวาที่ Local Area Connection ----> Properties ดังรูปที่ 2

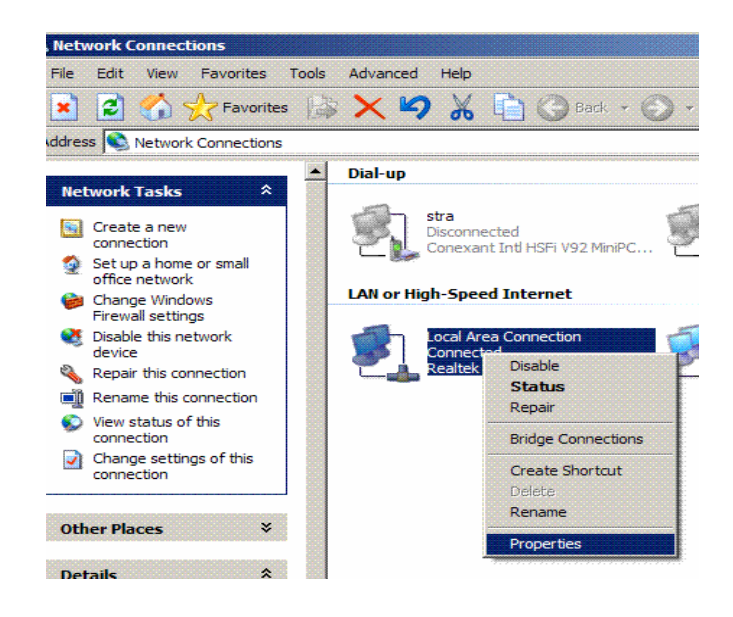

รูปที่ 2

# 2.2.3 ที่ General คลิกที่ Internet Protocol ---> Properties ดังรูปที่ 3

| His conne                       | ction uses the                                 | e following item                       | s:         | Configure  |
|---------------------------------|------------------------------------------------|----------------------------------------|------------|------------|
| Sintered                        | oS Packet So<br>NIFFER Proto<br>ternet Protoco | cheduler<br>ocol Driver<br>ol (TCP/IP) |            |            |
| Insta<br>Descriptio<br>Transmis | all<br>on<br>ssion Control                     | Uninstall                              | et Protoco | Properties |
| across di                       | iverse interco                                 | innected netwo                         | rks.       |            |

รูปที่ 3

2.2.4 ให้ใส่ IP ดังรูปที่ 4 ซึ่งเป็น IP จริงที่ ศสข.4 (นม) ใช้กับเครื่อง PC Management MCU หลังจากนั้นก็คลิก OK ก็จะได้เครื่อง PC Management MCU วงเดียวกันกับระบบ VCS

| ernet Protocol (TCP/IP) Propert                                                                                  | ies                                                              | ?              |
|----------------------------------------------------------------------------------------------------|------------------------------------------------------------------|----------------|
| ieneral                                                                                                    |                                                                  |                |
| You can get IP settings assigned auto<br>this capability. Otherwise, you need to<br>the appropriate IP settings. | matically if your network suppo<br>ask your network administrate | orts<br>or for |
| C Obtain an IP address automatica                                                                                | ally                                                             |                |
| Use the following IP address:                                                                                    |                                                                  |                |
| IP address:                                                                                                    | 10 . 220 . 6 . 5                                                 |                |
| Subnet mask:                                                                                                    | 255 . 255 . 255 . 224                                            |                |
| Default gateway:                                                                                                 | 10 . 220 . 6 . 1                                                 |                |
| C Obtain DNS server address auto                                                                                 | matically                                                        |                |
| -•• Use the following DNS server ac                                                                              | ldresses:                                                        |                |
| Preferred DNS server:                                                                                            |                                                                  |                |
| Alternate DNS server:                                                                                            |                                                                  |                |
|                                                                                                    | Advanc                                                           | ed             |
|                                                                                                    | ОК                                                               | Cancel         |

2.2.5 เปิด Internet Explorer เพื่อทำการ Set ระบบ LAN ให้เป็น Automatically detect setting และคลิกที่ Use a proxy server ออกเพื่อให้ระบบค้นหาเฉพาะในวง VLAN เท่านั้น โดยทำตาม ขั้นตอนดังนี้

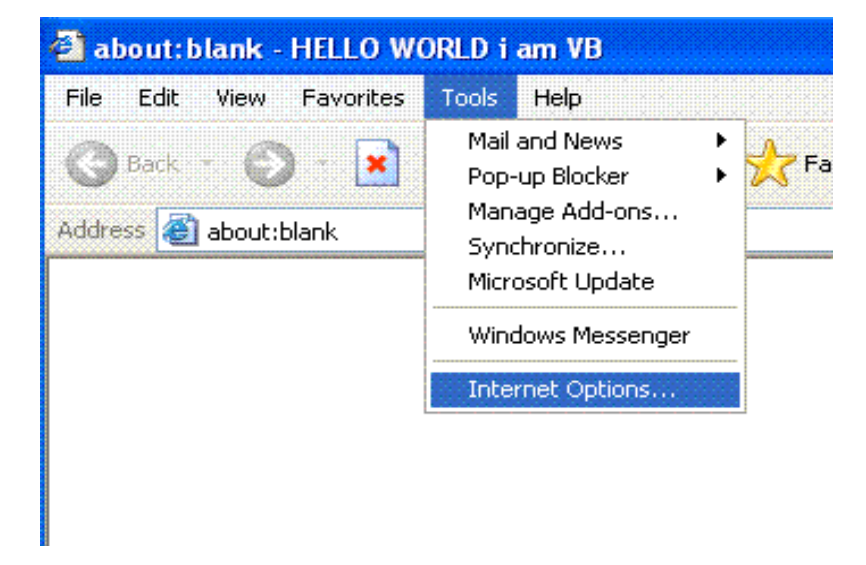

1) เปิด Internet Explorer ---> Tools ---> Internet Options ดังรูปที่ 5

#### รูปที่ 5

2) ที่ Internet Options คลิกที่ Connections -> LAN Settings ดังรูปที่ 6

|                                                | Securi                                               | ty                                        | Privacy            | Content      |
|------------------------------------------------|------------------------------------------------------|-------------------------------------------|--------------------|--------------|
| Connectior                                     | ns 🛄                                                 | Program                                   | nsiiiiiiiiiii      | Advanced     |
| To set<br>Setup.                               | up an Internet                                       | : connectior                              | n, click           | Setup        |
| Dial-up and Vi                                 | irtual Private N                                     | etwork set                                | tings              |              |
| S MSN                                          |                                                      |                                           |                    | Add          |
|                                                |                                                      |                                           |                    | Remove       |
| Choose Settin<br>server for a c                | igs if you need<br>onnection.                        | l to configu                              | re a proxy         | Settings     |
| 💿 Never dial                                   | a connection                                         |                                           |                    |              |
| 🔵 Dial when                                    | ever a networ                                        | k connectio                               | n is not pre:      | sent         |
| 🔿 Always di                                    | al my default c                                      | onnection                                 |                    |              |
|                                                | None                                                 |                                           |                    | Set Default  |
| Current                                        |                                                      |                                           |                    |              |
| Lurrent                                        | stwork (LAN) :                                       | settinas                                  |                    |              |
| Local Area Ne<br>LAN Settings<br>Choose Settir | etwork (LAN) s<br>do not apply to<br>igs above for o | settings<br>o dial-up co<br>dial-up setti | nnections.<br>ngs. | LAN Settings |

รูปที่ 6

 ที่ Local Area Network ให้คลิกเครื่องหมายถูกที่ช่องสี่เหลี่ยมหน้า Automatically detect settings หลังจากนั้นให้คลิกเครื่องหมายถูกออกจากช่อง สี่เหลี่ยมหน้า Use proxy server for your LAN แล้ว คลิก OK ดังรูปที่ 7

| L | ocal Area Netv                                           | vork (LAN) Se                                        | ttings                  |                           |                     | ? 🔀   |
|---|----------------------------------------------------------|------------------------------------------------------|-------------------------|---------------------------|---------------------|-------|
|   | Automatic config<br>Automatic config<br>use of manual se | juration<br>juration may over<br>attings, disable au | ride manu<br>Itomatic c | ual setting<br>onfigurati | js. To ensu<br>ion. | e the |
|   | Mucomatically                                            | aetect settings                                      |                         |                           |                     |       |
|   | Use automat                                              | ic configuration so                                  | tript                   |                           |                     |       |
|   | Address                                                  |                                                      |                         |                           |                     |       |
|   | Proxy server                                             |                                                      |                         |                           |                     |       |
|   | Use a proxy<br>dial-up or VPI                            | server for your Li<br>N connections).                | AN (These               | e settings                | will not appl       | y to  |
|   | Address:                                                 | 10.0.214.201                                         | Port:                   | 8080                      | Advance             | d     |
|   | Bypass p                                                 | roxy server for lo                                   | cal addre:              | sses                      |                     |       |
|   |                                                          |                                                      |                         | OK                        | Car                 | ncel  |

รูปที่ 7

2.2.6 กลับมาที่ Internet Explorer อีกครั้ง ใส่หมายเลข IP Address ของ MCU ศสข.4 (นม) คือ 10.220.6.2 แล้วกด Enter ดังรูปที่ 8

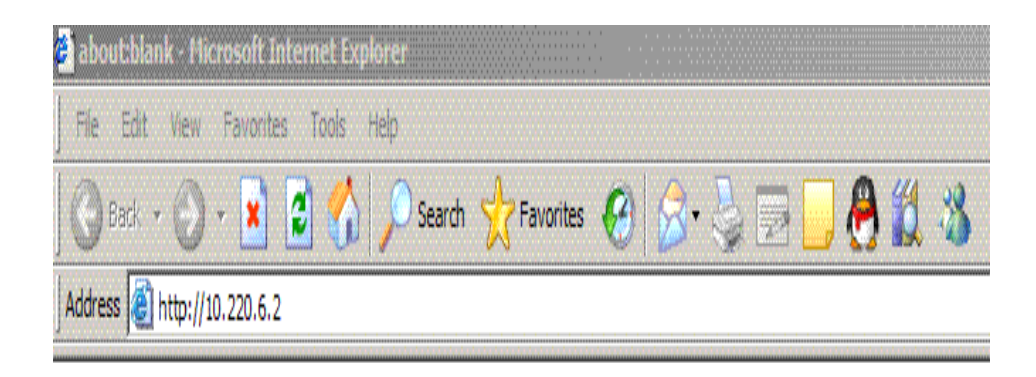

รูปที่ 8

2.2.7 เมื่อใส่ IP Address ถูกต้องแล้ว ระบบจะมีหน้าต่างถาม User Name และ Password ในช่อง User Name ไม่ต้องใส่ ให้ใส่เฉพาะช่อง Password เท่านั้น แล้วคลิก OK ดังรูปที่ 9

| Enter Net | vork Password                                                    | ×                          |
|-----------|------------------------------------------------------------------|----------------------------|
| <b>?</b>  | This secure Web Site (at 10.220.6.2) requires you to log on.     |                            |
|           | Please type the User Name and Password that you use for MCU_RG4. |                            |
|           | User Name                                                        |                            |
|           | Password                                                         | Password<br>ของ ศสข.4 (นม) |
|           | Save this password in your password list                         |                            |
|           | OK Cancel                                                        |                            |

รูปที่ 9

## 2.2.8 จะเข้าสู่หน้า Web Management ดังรูปที่ 10

| U Management: MCU_R<br>Edit View Favorites | tG4 - Microsoft Int | ternet Explore | er (        |                     |            |                       |                    |               |           |
|--------------------------------------------|---------------------|----------------|-------------|---------------------|------------|-----------------------|--------------------|---------------|-----------|
| Back - 🎧 - 🔀                               | 🧃 🏠 🔎 s             | earch 🔶 Fa     | vorites 🔗   | 🛛 🚕 - 🚴 📼           | 📃 🙈 🗯      | 1.3                   |                    |               |           |
| ss 🕘 http://10.220.6.2/                    |                     | ~~~            | ~           |                     |            | <b>3</b> 0 <b>1</b> 0 |                    | ▼ 🔁 Go        | Li        |
| Conference                                 | Phone Book          | Ð. System St   | tatus 🛃 S   | wstem Configurat    | tion 🛃 MCL | I Configuration       |                    |               | al Second |
| verview · Conference 1                     | · Conference 2 ·    | Conference 3   |             | Jorom contigato     |            |                       |                    |               |           |
|                                            |                     |                |             |                     |            |                       |                    | Auto-refresh? | <b>V</b>  |
|                                            | lini la             | 1.1            | Ircould     | In a state          | la n       |                       | 15                 |               |           |
| 1. REGIONAL 4                              | (max. 8) (m         | ax. 2)         | ISON CO.    | IP Bandwidtn        | Uuration   | yes                   | Encryption         | Password      |           |
| 2: [Ide]                                   |                     |                |             |                     |            |                       |                    |               |           |
| 3: [Ide]                                   |                     |                |             |                     |            |                       |                    |               |           |
|                                            |                     |                |             |                     |            |                       |                    |               |           |
|                                            |                     |                |             |                     |            |                       |                    |               |           |
| Chabus                                     |                     | E Luna         |             |                     |            | TCDI Number           | 4 222 8            |               |           |
| PRI                                        | e mor               | video          | Calls       | 0 of 8              |            | Conference 1          | n.525 mu           | nivers        |           |
| H.323                                      | • mor               | Teleph         | none Calls  | 0 of 8              |            | Conference 2          | tereteret etterete |               |           |
|                                            |                     | Total          | Bandwidth   | 0 kbps of 7680 kbps |            | Conference 5          |                    |               |           |
|                                            |                     |                |             |                     |            |                       |                    |               |           |
|                                            |                     |                |             |                     |            |                       |                    |               |           |
|                                            |                     |                |             |                     |            |                       |                    |               |           |
|                                            |                     |                |             |                     |            |                       |                    |               |           |
|                                            |                     |                |             |                     |            |                       |                    |               |           |
|                                            |                     |                |             |                     |            |                       |                    |               |           |
|                                            |                     |                |             |                     |            |                       |                    |               |           |
|                                            |                     |                |             |                     |            |                       |                    |               |           |
|                                            |                     |                |             |                     |            |                       |                    |               |           |
|                                            |                     |                |             |                     |            |                       |                    |               |           |
|                                            |                     |                |             |                     |            |                       |                    |               |           |
|                                            |                     |                |             |                     |            |                       |                    |               |           |
|                                            |                     |                |             |                     |            |                       |                    |               |           |
|                                            |                     |                |             |                     |            |                       |                    | internet      |           |
|                                            | until Delet         |                |             |                     |            |                       | nero 💦 I           | and let       | -         |
| ·] 😇 🔛 😘 " 🧕                               | unoted - Paint      | M [\$]         | ICU Manager | nent: M             |            |                       | (B'SEARCH          |               | 0         |

#### 2.3 วิธีการใช้งาน MCU ของ ศสข.4 (นม) (ผ่านทาง Web Management)

หลังจากที่เข้าสู่หน้า Web Management แล้ว ก็จะเป็นขั้นตอนของการ Set ค่า และ การ Control ระบบประชุมวีดิทัศน์ทางใกล ภายใน ศสข.4 (นม) และ จังหวัดในเครือข่าย ดังรายละเอียด ต่อไปนี้

2.3.1 หน้า Web Management ที่ Menu Conference – Overview ให้เลือกเมนู Conference 1 ดังรูปที่ 1

| MCU Manager    | nent: MCU_RG4 - I | Microsoft Internet                    | Explorer                         |                     |           |                              |                       |               | - 8                                     |
|----------------|-------------------|---------------------------------------|----------------------------------|---------------------|-----------|------------------------------|-----------------------|---------------|-----------------------------------------|
| File Edit Vie  | ew Favorites Too  | ols Help                              |                                  |                     |           | 4 ათ                         |                       |               |                                         |
|                | 2 * 🚺 🖻 I         | Search                                | 💥 Favorites   ゼ                  | 1 🔯 . 🗟 🖾           |           | <b>1</b> - <b>1</b>          |                       |               | Lieles                                  |
| Address 🦉 http | ://10.220.6.2/    |                                       |                                  |                     |           |                              |                       | <u> </u>      | LINKS                                   |
| 🖨 Confer       | ence 🔟 Phon       | e Book / @ Sys                        | tem Status 📝 S                   | System Configurat   | ion 🚰 MCU | Configuration                |                       |               | x - x - x<br>x - x - x - x<br>x - x - x |
| Overview -     |                   | nierence z * Conie                    | rence 5                          |                     |           |                              |                       |               |                                         |
|                |                   |                                       |                                  |                     |           |                              |                       | Auto-refresh? |                                         |
| Con            | ference V         | /ideos Telepho                        | nes ISDN Ch.                     | IP Bandwidth        | Duration  | Allow Incoming Calls         | Encryption            | Password      |                                         |
| <u>1.</u>      | REGIONAL 4 (r     | max. 8) (max. 2)                      |                                  |                     |           | yes                          |                       | -             |                                         |
| 2:             | IIde)<br>IIdel    |                                       |                                  |                     |           |                              |                       |               |                                         |
|                |                   |                                       | 2.3                              | .1                  |           |                              |                       |               |                                         |
|                |                   |                                       |                                  |                     |           |                              |                       |               |                                         |
| Chail          |                   | i i i i i i i i i i i i i i i i i i i | Usaas                            |                     |           | ICON Number                  | H 222 Hur             | hour          |                                         |
| PRI            | .05               | • more                                | Video Calls                      | 0 of 8              |           | Conference 1                 | IIII CSC.II           | nuers         |                                         |
| H.32           | 3                 | • more                                | Telephone Calls<br>ISDN Channels | 0 of 8<br>0 of 0    |           | Conference 2<br>Conference 3 | territeren territeren |               |                                         |
|                |                   |                                       | Total Bandwidth                  | 0 kbps of 7680 kbps |           |                              |                       |               |                                         |
|                |                   |                                       |                                  |                     |           |                              |                       |               |                                         |
|                |                   |                                       |                                  |                     |           |                              |                       |               |                                         |
|                |                   |                                       |                                  |                     |           |                              |                       |               |                                         |
|                |                   |                                       |                                  |                     |           |                              |                       |               |                                         |
|                |                   |                                       |                                  |                     |           |                              |                       |               |                                         |
| 3              |                   |                                       |                                  |                     |           |                              |                       |               |                                         |
| 2              |                   |                                       |                                  |                     |           |                              |                       |               |                                         |
|                |                   |                                       |                                  |                     |           |                              |                       |               |                                         |
|                |                   |                                       |                                  |                     |           |                              |                       |               |                                         |
| 7              |                   |                                       |                                  |                     |           |                              |                       |               |                                         |
| Ş              |                   |                                       |                                  |                     |           |                              |                       |               |                                         |
|                |                   |                                       |                                  |                     |           |                              |                       |               |                                         |
| Done           |                   |                                       | ,                                |                     |           |                              |                       | 🔮 Internet    |                                         |
| Start 🥑 🖸      | 🗞 » 🦉 untitle     | ed - Paint                            | 🖉 MCU Manage                     | ment: M             |           |                              | nero                  | N « 🝠 🛱 📲 🥹   | 15                                      |

รูปที่ 1

2.3.2 กำหนดค่าต่าง ๆ ของกลุ่ม Conference 1 ตามรูปที่ 2 ซึ่งในที่นี้ทาง ศสส.สป. ได้ Set ค่า ต่างๆ ของ MCU ให้กับทาง ศสข.4 (นม) เรียบร้อยแล้ว

2.3.3 คลิกที่ปุ่ม Create Only เมื่อต้องการสร้างหน้าต่างเพื่อรอให้เครื่อง VCS ของจังหวัดใน เครือข่าย Connect เข้ามายัง MCU ได้ด้วยตัวเอง ดังรูปที่ 2

2.3.4 เมื่อต้องการ Connect หรือติดต่อไปยังเครื่อง VCS จังหวัดในเครือข่าย ให้คลิกที่ปุ่ม Add Participants ดังรูปที่ 2

| 🚰 MCU Management: MCU_RG4 - Microsoft Internet Explore | r                                                  |
|--------------------------------------------------------|----------------------------------------------------|
| File Edit View Favorites Tools Help                    |                                                    |
| 🕒 🌀 Back 🔹 🕥 👻 🗾 🛃 🏠 🔎 Search 👷 Far                    | vorites 🚱 🔗 🍃 📴 🦰 🦺 🏛 🔏                            |
| Address 🕘 http://10.220.6.2/                           | 💌 🄁 Go                                             |
| Conference II Phone Book @ System St                   | atus of System Configuration of MCII Configuration |
| Overview : Conference 1 : Conference 2 : Conference 3  | aus + System configuration + Mco configuration     |
| Conference 1: [Id]e]                                   |                                                    |
| Conference Configuration                               |                                                    |
| Name                                                   | REGIONAL 4                                         |
| Default Call Type                                      | 384 kbos                                           |
| Restrict (56K)                                         |                                                    |
| Allow Incoming Calls                                   |                                                    |
| Cascadina Made                                         |                                                    |
| May Call Duration                                      |                                                    |
| Max Call Duration                                      | minutes                                            |
| Legacy Mode                                            |                                                    |
| Floor to Full Screen                                   |                                                    |
| Billing Code                                           |                                                    |
| Video<br>Dicturo Meda                                  |                                                    |
| Picture Mode                                           |                                                    |
| CP Autoswitching                                       | U seconds                                          |
| Video Format                                           | Auto                                               |
| Video Custom Formats                                   |                                                    |
| Duo Video & P+C                                        |                                                    |
| Audio                                                  | G                                                  |
|                                                        |                                                    |
| Telephone Noise Suppression                            |                                                    |
| Allow G.728                                            |                                                    |
| Security                                               |                                                    |
| Password                                               |                                                    |
| Encryption                                             |                                                    |
| Encryption Mode                                        | Auto                                               |
| Video Participant Limit 2.3.4                          |                                                    |
| Z Telephone Participant Limit                          |                                                    |
| Welcome Picture and Sound                              | 2.3.3                                              |
| 11 Entry and Evit Tones                                |                                                    |
| G Timeout Participant from Call List                   |                                                    |
|                                                        |                                                    |
| Add Participants Create Only Cancel                    |                                                    |
| e Done                                                 | setvcs1 - Paint                                    |
| 🏄 Start 🧉 💽 🗞 » 🎑 picture 🕼 🕼                          | ICU Management: M 🔰 setvcs1 - Paint 🖉 Bennch       |
|                                                        |                                                    |

รูปที่ 2 (แสดงการตั้งค่าต่าง ๆ ภายในห้องประชุม)

2.3.5 เมื่อเถือก Create Only แล้ว ก็จะทำให้ปลายทางหรือเครื่อง VCS จังหวัดในเครือข่าย สามารถ Connect เข้ามายัง MCU ได้ด้วยตัวเอง และเมื่อจังหวัดในเครือข่าย Connect เข้ามาแล้วชื่อ เครื่อง VCS ของจังหวัดนั้นจะปรากฏให้เห็น ดังรูปที่ 3 ซึ่งในหน้าต่างนี้จะมีคำสั่งใช้งานต่าง ๆ ดังนี้

 Add Participants คือ การเลือกการ Connect ออกซึ่งเมื่อคลิกเลือกแล้วสามารถที่ จะทำการเพิ่มจำนวนของผู้เข้าร่วมประชุม โดยสามารถที่จะทำการเลือกจากใน Phone Book หรือจะทำ การใส่หมายเลข IP ของเครื่อง VCS เลือกความเร็ว และชนิดของการเชื่อมต่อได้

2) Conference Configuration คือ การตั้งค่าใน Conference 1

3) Disconnect All คือ การตัดสายทั้งหมดของการประชุมในกลุ่ม โดยเมื่อคลิกจะมี การยืนยันอีกครั้ง

4) End Conference คือ การยกเลิกการตั้งค่าทั้งหมดของกลุ่มการประชุมนั้น ๆ โดย เมื่อคลิกเลือกแล้วจะแสดงที่หน้า overview Conference 1 เป็น idle

| Edit View Favorites                                                                                                    | Tools Help                                                                                                    |                    |                            |               |            |                         |
|----------------------------------------------------------------------------------------------------|----------------------------------------------------------------------------------------------------|--------------------|----------------------------|---------------|------------|-------------------------|
| ack 🔹 🍙 - 🖹                                                                                                    | 💈 🔥 🔎 Search 🔶 Far                                                                                                    | vorites 🚱 😞 - 🚬    |                            | *             |            |                         |
| http://10.220.6.2/                                                                                                    |                                                                                                    |                    |                            |               |            | 🖌 🌖 Co                  |
| Conference 🚺 P                                                                                                    | 'hone Book 🚺 System State                                                                                                    | us 🛃 System Config | juration 🛃 MCU             | Configuration |            |                         |
| rview · Conference 1                                                                                                    | · Conference 2 · Conference 3                                                                                                    |                    |                            |               |            |                         |
| Conference 1: F                                                                                                    | REGIONAL 4                                                                                                    |                    |                            |               | Α          | uto-Refresh: 🗹 🖪 Refres |
| Conference Status                                                                                                    |                                                                                                    |                    | Conferen                   | ce Snapshot   | DuoVideo   | Snapshot                |
| Numbers (ISDN / IP)<br>Call Duration<br>Video Out<br>DuoVideo Out                                                                    | /<br>Om. 21s.<br>No Video<br>DuoVideo not active                                                                                                    |                    |                            | TANE          | BERG       |                         |
| Picture Mode                                                                                                    | Auto                                                                                                    | •                  |                            | Welcome to    |            | voVideo not active      |
| Encryption                                                                                                    |                                                                                                    |                    |                            | ne conference |            |                         |
| Video / Telephone Partic<br>Conference Mode                                                                                          | Stand Alone                                                                                                    |                    |                            |               |            |                         |
| Video / Telephone Partic<br>Conference Mode                                                                                          | Stand Alone Conference Configuration                                                                                                    |                    | ind Conference             |               |            |                         |
| Add Participants  Add Participants  Basic Advanced                                                                                   | Conference Configuration                                                                                                    |                    | ind Conference             |               |            |                         |
| Add Participants Basic Addvanced Participant 4.Srisaket                                                                              | Terminal List Usconnected [16] Disconnected [16] Disconnected [16] | Disconnect All E   | ind Conference )           | DuoVideo      | In Picture | Actions                 |
| Add Participants Basic Addvanced Participant 4.Srisaket                                                                              | Conference Configuration     Conference Configuration     Terminal List     Status     Disconnected [16]     Disconnected [16]                                                                                                    | Disconnect All E   | ind Conference             | Duo¥ideo      | In Picture | Actions                 |
| Add Participants Basic Advanced Participant 4.Srisaket 1                                                                             | Terminal List Usconnected [16] Disconnected [16] Disconnected [16] | Disconnect All E   | ind Conference<br>io Video | Duo¥ideo      | In Picture | Actions                 |
| Add Participants Add Participants Basic Advanced Participant 4.Srisaket 1 MCU_MOI 2.Buriram 1.Nakhonratchasi                         | Terminal List<br>Disconnected [16]<br>Disconnected [16]<br>Disconnected [16]                                                                                                    | Inet Audi          | ind Conference<br>io Video | Duo¥ideo      | In Picture | Actions                 |
| Add Participants Add Participants Basic Advanced Participant 4.Srisaket 1 MCU_MOI 2.Burlram 1.Nakhorratchasi 4.Srisaket              | Terminal List<br>Disconnected [16]<br>Disconnected [16]<br>Disconnected [16]<br>Disconnected [16]<br>Disconnected [16]                                                                                                    | Inet Audi          | ind Conference<br>io Video | Duo¥ideo      | In Picture | Actions                 |
| Add Participants Advanced Participant Advanced Participant 4.Srisaket 1 McU_MOI 2.Buriram 1.Nakhonratchasi 1.Nakhonratchasi 2.Durica | Conference Configuration Conference Configuration Terminal List Usconnected [16] Disconnected [16] Dis | Disconnect All E   | ind Conference             | DuoVideo      | In Picture |                         |

2.3.6 จากรูปที่ 3 เมื่อเราต้องการที่จะเลือกการ Connect ออกไปหาเครื่อง VCS ของจังหวัดใน เครือข่ายโดยตรงเลย (หรือกรณีจังหวัดในเครือข่ายบางจังหวัดเปิดเครื่อง VCS แต่ไม่ได้เรียกเข้า MCU) ก็คลิกที่ Add Participants ก็จะได้ดังรูปที่ 4 (ทำตามข้อ 2.3.6.1 – 2.3.6.3)

 ในช่องหน้าต่าง Phone Book จะเป็นรายชื่อเครื่อง VCS ของจังหวัดในเครือข่าย ที่ตั้งค่าไว้แล้ว เช่น เราจะเลือก Connect เข้าเครื่อง VCS ของจังหวัดนครราชสีมา ก็คลิกที่ Nakhonratchasima

หลังจากนั้นก็คลิกที่ Copy Entry to Dial (คือ การ Copy ค่าต่าง ๆ จาก
 Phone Book มาใส่ในช่องของ Manual Dial ซึ่งจะทำให้เราสามารถที่จะทำการเปลี่ยนความเร็ว หรือ
 หมายเลข IP Address ของเครื่อง VCS ปลายทางได้)

3) คลิก Call Participants เพื่อ Connect เข้าเครื่อง VCS ของจังหวัดนครราชสีมา

ดังรูปที่ 4

| e http://10.220.6.2/                                                       |                                                                                      |                                              |                                       |                                                             | 💌 🏓 Go                                |
|----------------------------------------------------------------------------|--------------------------------------------------------------------------------------|----------------------------------------------|---------------------------------------|-------------------------------------------------------------|---------------------------------------|
| Conference M Pho                                                           | ne Book @ System Sta<br>onference 2 · Conference 3                                   | tus 📝 System Conf                            | iguration 📝 MCU Co                    | onfiguration                                                |                                       |
| Conference 1: RE                                                           | GIONAL 4                                                                             |                                              |                                       | n n a a a dhan an a don an an an Arain                      |                                       |
| Add Participants                                                           |                                                                                      |                                              |                                       |                                                             |                                       |
| Phone Book                                                                 |                                                                                      |                                              | ]                                     | Participants                                                |                                       |
| 3.5urin<br>4.5risaket<br>5.Ubonratchath<br>MCU_MOI 2<br>MCCI_MOI<br>VCS 04 | 10.220.6.98<br>an10.220.6.98<br>10.221.0.3<br>10.221.0.2<br>10.221.0.2<br>10.220.6.4 | Auto<br>Auto<br>Auto<br>Hato<br>H323<br>Auto |                                       |                                                             |                                       |
| Manual Dial                                                                | Copy entry to Manual Dial                                                            | F                                            | Add>                                  |                                                             |                                       |
| Number                                                                     | 10.220.6.3                                                                           |                                              |                                       | <u> </u>                                                    |                                       |
| 2nd Number                                                                 |                                                                                      | -                                            | 2                                     |                                                             |                                       |
| Dial Profile                                                               | Auto 🔽                                                                               |                                              |                                       |                                                             |                                       |
| Sub Address                                                                |                                                                                      | -                                            |                                       |                                                             |                                       |
| Restrict (56K)                                                             |                                                                                      |                                              |                                       |                                                             |                                       |
|                                                                            | [                                                                                    |                                              |                                       |                                                             |                                       |
| DTMF String                                                                | , yayayayayayayayayayayayayayayayayayaya                                             | anganganganganganganganganganganganganga     | , , , , , , , , , , , , , , , , , , , | 1997 (1997) - Young Language (1997) - Young Language (1997) | , , , , , , , , , , , , , , , , , , , |
| Call Participants Car                                                      | ncel                                                                                 |                                              |                                       |                                                             |                                       |

 4) เมื่อทำตามขั้นตอนข้อ 2.3.6 ครบทุกจังหวัดแล้ว ในหน้าต่าง Conference – Overview ของ Conference 1 ด้านล่างในส่วนของ Participant จะมีชื่อจังหวัดในเครือข่ายที่ Connect และ Add เข้ามาครบทุกจังหวัด ดังรูปที่ 5

| nanagement: MCU_KG4                                                                                                    |                                                                                                    |                                                                                |                                                                                                    |                                                                                                    |             |            |                                                                                                    |
|----------------------------------------------------------------------------------------------------|----------------------------------------------------------------------------------------------------|--------------------------------------------------------------------------------|----------------------------------------------------------------------------------------------------|----------------------------------------------------------------------------------------------------|-------------|------------|----------------------------------------------------------------------------------------------------|
| Edit View Favorites                                                                                                    | Tools Help                                                                                                    |                                                                                |                                                                                                    |                                                                                                    |             |            |                                                                                                    |
| ack • 🕥 • 💌 💈                                                                                                    | Search 👷 Favor                                                                                                    | rites 🙆 🔗                                                                      | 3- 🕹                                                                                                    | <b>B</b>                                                                                                    | 8 🛍 👌       | <b>.</b>   |                                                                                                    |
| http://10.220.6.2/                                                                                                    | - 1*                                                                                                    |                                                                                |                                                                                                    |                                                                                                    |             |            |                                                                                                    |
| Conference / Ph                                                                                                    | one Book 🖉 System Stat                                                                                                    | us 🖌 Svste                                                                     | m Config                                                                                                    | uration                                                                                                    | 🖌 MCU Confi | guration   |                                                                                                    |
| rview · Conference 1 · (                                                                                                    | Conference 2 · Conference 3                                                                                                    |                                                                                | in comig                                                                                                    | Jaradon                                                                                                    |             | 3          |                                                                                                    |
| Conference 1: RI                                                                                                    | EGIONAL 4                                                                                                    |                                                                                |                                                                                                    |                                                                                                    |             |            | Auto-Refresh: 🔽 Re                                                                                                    |
| Conference Status                                                                                                    |                                                                                                    |                                                                                |                                                                                                    |                                                                                                    | Conference  | Snapshot   | DuoVideo Snapshot                                                                                                    |
| Numbers (ISDN / IP)<br>Call Duration<br>Video Out<br>DuoVideo Out<br>Picture Mode<br>Encryption                                                                                                    | /<br>7m. 31s.<br>320.0 kbps H261 CIF / 320<br>DuoVideo not active<br>Auto                                                                                                    | .0 kbps H263+ CI                                                               | F                                                                                                    |                                                                                                    | 55          |            | DuoVideo not active                                                                                                    |
| Password<br>Video / Telephone Particip<br>Conference Mode<br>Add Participants                                                                                                    | ants 6 (max. 8) / 0 (max. 2)<br>Stand Alone<br>Conference Configuration                                                                                                    | Disconnect A                                                                   | 4J ( E                                                                                                    | ind Conferen                                                                                                    |             |            |                                                                                                    |
| Password<br>Video / Telephone Particip<br>Conference Mode<br>Add Participants                                                                                                    | ants 6 (max. 8) / 0 (max. 2)<br>Stand Alone<br>Conference Configuration                                                                                                    | Disconnect A                                                                   | <u>ai ( E</u>                                                                                                    | ind Conferen                                                                                                    | ice         |            |                                                                                                    |
| Password<br>Video / Telephone Particip<br>Conference Mode<br>Add Participants<br>Basic Advanced                                                                                                    | ants 6 (max. 8) / 0 (max. 2)<br>Stand Alone<br>Conference Configuration                                                                                                    | Disconnect A                                                                   | A) ( E                                                                                                    | nd Conferen                                                                                                    |             |            |                                                                                                    |
| Password<br>Video / Telephone Particip:<br>Conference Mode<br>Add Participants<br>Basic Advanced<br>Participant                                                                                                    | ants 6 (max. 8) / 0 (max. 2)<br>Stand Alone<br>Conference Configuration<br>Terminal List<br>Status                                                                                                    | Disconnect A                                                                   | AN E                                                                                                    | ind Conferen<br>Video<br>শ্বিসাম                                                                                                    | cce         |            | Actions                                                                                                    |
| Password<br>Video / Telephone Particip:<br>Conference Mode<br>Add Participants<br>Basic Advanced<br>Participant<br>1 <u>1.Nakhonratchasi</u>                                                                                                    | ants 6 (max. 8) / 0 (max. 2)<br>Stand Alone<br>Conference Configuration<br>Terminal List<br>Status<br>Connected, 384 kbps                                                                                                    | Disconnect A                                                                   | Al E                                                                                                    | ind Conferen                                                                                                    | Ce          |            | Actions                                                                                                    |
| Password<br>Video / Telephone Particip<br>Conference Mode<br>Add Participants<br>Basic Advanced<br>Participant<br>1 <u>1.Nakhonratchasi</u><br>2 <u>2.Buriram</u>                                                                                                    | ants 6 (max. 8) / 0 (max. 2)<br>Stand Alone<br>Conference Configuration<br>Terminal List<br>Status<br>Connected, 384 kbps<br>Connected, 384 kbps                                                                                                    | Disconnect A<br>Net<br>H323<br>H323                                            | AU<br>Audio                                                                                                    | nd Conferent<br>Video                                                                                                    | Ce          |            | Actions<br>************************************                                                                                                    |
| Password<br>Video / Telephone Particip<br>Conference Mode<br>Add Participants<br>Basic Advanced<br>Participant<br>1 1.Nakhonratchasi<br>2 2.Buriram<br>3 3.Surin                                                                                                    | Ants 6 (max. 8) / 0 (max. 2)<br>Stand Alone<br>Conference Configuration<br>Terminal List<br>Status<br>Connected, 384 kbps<br>Connected, 384 kbps<br>Connected, 384 kbps                                                                                                    | Disconnect A<br>Net<br>H323<br>H323<br>H323                                    | Audio                                                                                                    | ind Conferen<br>Video<br>ីភ្នាព<br>ផ្ទីក្តាព<br>ព្រឹង                                                                                                    | ce          | In Picture | Actions<br>X 1 2 2 2 2 2 2 2 2 2 2 2 2 2 2 2 2 2 2                                                                                                    |
| Password<br>Video / Telephone Particip:<br>Conference Mode<br>Add Participants<br>Basic Advanced<br>Participant<br>1 <u>1.Nakhonratchasi</u><br>2 <u>2.Buriram</u><br>3 <u>3.Surin</u><br>4 <u>4.Srisaket</u>                                                                                                    | Ants 6 (max. 8) / 0 (max. 2)<br>Stand Alone<br>Conference Configuration<br>Terminal List<br>Status<br>Connected, 384 kbps<br>Connected, 384 kbps<br>Connected, 384 kbps<br>Connected, 384 kbps                                                                                                    | Net           H323           H323           H323           H323           H323 | Audio                                                                                                    | ind Conferen<br>Video<br>ישמי<br>שמי<br>שמי<br>שמי                                                                                                    | Ce          |            | Actions                                                                                                    |
| Password<br>Video / Telephone Particip:<br>Conference Mode<br>Add Participants<br>Basic Advanced<br>Participant<br>1 <u>1.Nakhonratchasi</u><br>2 <u>2.Buriram</u><br>3 <u>3.Surin</u><br>4 <u>4.Srisaket</u><br>5 <u>5.Ubonratchathan</u>                                                                       | Ants 6 (max. 8) / 0 (max. 2)<br>Stand Alone<br>Conference Configuration<br>Terminal List<br>Status<br>Connected, 384 kbps<br>Connected, 384 kbps<br>Connected, 384 kbps<br>Connected, 384 kbps<br>Connected, 384 kbps                                                                                                    | Disconnect A<br>Net<br>H323<br>H323<br>H323<br>H323<br>H323<br>H323            | AU DE                                                                                                    | ind Conferen<br>Video<br>រីភ្លាង<br>រីភ្លាង<br>រីភ្លាង<br>រីភ្លាង<br>រីភ្លាង                                                                                                    | Ce          |            | Actions  Actions Actions Actions Action |
| Password<br>Video / Telephone Particip:<br>Conference Mode<br>Add Participants<br>Add Participants<br>Add Participant<br>2<br>2<br>3<br>3<br>3<br>3<br>3<br>3<br>5<br>5<br>1<br>2<br>2<br>2<br>8<br>2<br>3<br>3<br>3<br>3<br>3<br>3<br>3<br>3<br>3<br>3<br>3<br>3<br>3<br>3<br>3                                 | Ants 6 (max. 8) / 0 (max. 2)<br>Stand Alone Conference Configuration Terminal List Status Connected, 384 kbps Connected, 384 kbps Connected, 384 kbps Connected, 384 kbps Connected, 384 kbps Connected, 384 kbps Connected, 384 kbps Connected, 384 kbps Connected, 384 kbps Connected, 384 kbps                                                                                                    | Disconnect A<br>Net<br>H323<br>H323<br>H323<br>H323<br>H323<br>H323<br>H323    |                                                                                                    | ind Conferen<br>Video<br>ភ្នំជា<br>ភ្នំជា<br>ភ្នំ<br>ភ្នំជា<br>ភ្នំ<br>ភាព<br>ភាព<br>ភាព<br>ភាព<br>ភាព<br>ភាព<br>ភាព<br>ភាព<br>ភាព<br>ភាព                                                                                                    | ce          |            | Actions  Actions  Act |
| Password<br>Video / Telephone Particip:<br>Conference Mode<br>Add Participants<br>Add Participants<br>Add Participant<br>1 1.Nakhonratchasi<br>2 2.Buriram<br>3 3.Surin<br>4 4.Srisaket<br>5 5.Ubonratchathan<br>6 VCS 04<br>3.Surin                                                                             | Ants 6 (max. 8) / 0 (max. 2)<br>Stand Alone Conference Configuration Terminal List Status Connected, 384 kbps Connected, 384 kbps Connected, 384 kbps Connected, 384 kbps Connected, 384 kbps Connected, 384 kbps Disconnected [16]                                                                                                    | Disconnect A<br>H323<br>H323<br>H323<br>H323<br>H323<br>H323<br>H323<br>H32    | Audio<br>Audio<br>Audio | ind Conferen<br>Video<br>ីភ្នាំ<br>ភ្នំជា<br>ភ្នំជា<br>ភ្នំជា<br>ភ្នំជា<br>ភ្នំជា<br>ភ្នំជា<br>ភ្នំជា<br>ភ្នំជា<br>ភ្នំជា<br>ភ្នំជា<br>ភ្នំជា<br>ភ្នំជា<br>ភ្លំពី<br>ភ្លំពី<br>ភ្លំពា<br>ភ្លំពា<br>ភាព<br>ភាព<br>ភាព<br>ភាព<br>ភាព<br>ភាព<br>ភាព<br>ភាព<br>ភាព<br>ភ                                                                                                    | CC2         |            | Actions                                                                                                    |
| Password<br>Video / Telephone Particip:<br>Conference Mode<br>Add Participants<br>Add Participants<br>Add Participant<br>1 1.Nakhonratchasi<br>2 2.Buriram<br>3 3.Surin<br>4 4.Srisaket<br>5 5.Ubonratchathan<br>6 VCS 04<br>3.Surin<br>1.Nakhonratchasi                                                         | Ants 6 (max. 8) / 0 (max. 2)<br>Stand Alone Conference Configuration Terminal List Status Connected, 384 kbps Connected, 384 kbps Connected, 384 kbps Connected, 384 kbps Connected, 384 kbps Connected, 384 kbps Connected, 384 kbps Connected, 384 kbps Connected, 384 kbps Connected, 384 kbps Connected, 384 kbps Connected, 384 kbps Connected, 384 kbps Connected, 16 Disconnected [16] Disconnected [16] Connected [16] Connected [16 | Disconnect A<br>H323<br>H323<br>H323<br>H323<br>H323<br>H323<br>H323           |                                                                                                    | ind Conferen<br>Video<br>ីភ្នាជ<br>ីភ្នាជ<br>ីភ្នាជ<br>ភ្នោជ<br>ភ្នោជ<br>ភ្លោជ<br>ភ្លោជ<br>ភ្លោជ<br>ភ្លោជ<br>ភ្លោជ<br>ភ្លោជ<br>ភ្លោជ<br>ភ្លោជ<br>ភ្លោជ<br>ភ្លោជ<br>ភ្លោជ<br>ភ្លោជ<br>ភ្លោជ<br>ភ្លោជ<br>ភ្លោជ<br>ភ្លោជ<br>ភ្លោជ<br>ភ្លោជ<br>ភ្លោជ<br>ភ្លាជ<br>ភ្លាជ<br>ភ្លាជ<br>ភាព<br>ភេជា<br>ភាព<br>ភាព<br>ភេជា<br>ភាព<br>ភាព<br>ភាព<br>ភាព<br>ភាព<br>ភាព<br>ភាព<br>ភាព<br>ភាព<br>ភា                                                                                            |             |            | Actions                                                                                                    |
| Password<br>Video / Telephone Particip:<br>Conference Mode<br>Add Participants<br>Add Participants<br>Add Participant<br>1 <u>1.Nakhonratchasi</u><br>2 <u>2.Buriram</u><br>3 <u>3.Surin</u><br>4 <u>4.Srisaket</u><br>5 <u>5.Ubonratchathan</u><br>6 <u>VCS 04</u><br>3.Surin<br>1.Nakhonratchasi<br>4.Srisaket | Ants 6 (max. 8) / 0 (max. 2)<br>Stand Alone<br>Conference Configuration<br>Terminal List<br>Status<br>Connected, 384 kbps<br>Connected, 384 kbps<br>Connected, 384 kbps<br>Connected, 384 kbps<br>Connected, 384 kbps<br>Connected, 384 kbps<br>Connected, 384 kbps<br>Connected, 384 kbps<br>Disconnected [15]<br>Disconnected [15]                                                                                                    | Disconnect A<br>H323<br>H323<br>H323<br>H323<br>H323<br>H323<br>H323           | Audio<br>Qu<br>Qu<br>Qu<br>Qu<br>Qu<br>Qu<br>Qu<br>Qu<br>Qu<br>Qu<br>Qu<br>Qu<br>Qu                                                                                                    | ind Conferen<br>Video<br>ីភ្នាជ<br>ីភ្នាជ<br>ីភ្នាជ<br>ភ្និជា<br>ភ្នំជាជ<br>ភ្នំជាជា<br>ភ្នំជាជា<br>ភ្នំជាជា<br>ភាពក្រមនេះ សាមការ<br>ភ្នំជាជាជា<br>ភ្នំជាជា<br>ភាពក្រមនេះ សាមការ<br>ភាពក្រមនេះ សាមការ<br>ភាព<br>ភាព<br>ភាពក្រមនេះ<br>ភាព<br>ភាព<br>ភាព<br>ភាព<br>ភាព<br>ភាព<br>ភាព<br>ភាព<br>ភាព<br>ភាព | Ce DuoVideo | In Picture | Actions                                                                                                    |

รูปที่ 5

5) ทำการทดสอบระบบทั้งภาพและเสียงของจังหวัดในเครือข่ายให้เรียบร้อย พร้อมทั้ง แจ้งให้ปิดใมค์ทุกครั้ง ก่อนที่จะเข้าร่วมทดสอบกับส่วนกลางต่อไป

6) ทำการเรียกเข้าที่ MCU ของ ศสส.สป. เพื่อให้เจ้าหน้าที่ผู้ควบคุม MCU หลักได้ทำ การทดสอบและเข้าร่วมการประชุมต่อไป ดังรูปที่ 6

|                                                                                                    | · · · · · · · · · · · · · · · · · · ·                                                                                                    |                                                                                                    |                                                                                                    |                                                                                                    |                                                          |                                                                                                    |                                                                                                    |
|----------------------------------------------------------------------------------------------------|----------------------------------------------------------------------------------------------------|----------------------------------------------------------------------------------------------------|----------------------------------------------------------------------------------------------------|----------------------------------------------------------------------------------------------------|----------------------------------------------------------|----------------------------------------------------------------------------------------------------|----------------------------------------------------------------------------------------------------|
| dit View Favorites                                                                                                    | Tools Help                                                                                                    |                                                                                                    |                                                                                                    |                                                                                                    | •                                                        |                                                                                                    |                                                                                                    |
| sk 🕶 🕗 👻 🙎                                                                                                    | 🛛 🏠 🔎 Search   📩 Favor                                                                                                    | rites 🙆 🛛                                                                                                    | <b>⊗</b> • 👙                                                                                        | , 🛃 🖕                                                                                                | 8 🗱 👌                                                    | 3                                                                                                    |                                                                                                    |
| 🕘 http://10.220.6.2/                                                                                                    |                                                                                                    |                                                                                                    |                                                                                                    |                                                                                                    |                                                          |                                                                                                    | 🗾 🔁 Go                                                                                                    |
| Conference 🚺 Pł                                                                                                    | none Book 🕼 System Stat                                                                                                    | us 才 Syst                                                                                                    | em Conf                                                                                             | iguration                                                                                            | 🖌 MCU Conf                                               | iguration                                                                                                    |                                                                                                    |
| view · Conference 1 ·                                                                                                    | Conference 2 • Conference 3                                                                                                    | Ī                                                                                                    |                                                                                                    | Ī                                                                                                    |                                                          |                                                                                                    |                                                                                                    |
| Conference 1: R                                                                                                    | EGIONAL 4                                                                                                    |                                                                                                    |                                                                                                    |                                                                                                    |                                                          |                                                                                                    | Auto-Refresh: 🔽 Refre                                                                                                    |
| Conference Status                                                                                                    |                                                                                                    |                                                                                                    |                                                                                                    |                                                                                                    | Conference                                               | Snapshot                                                                                                    | DuoVideo Snapshot                                                                                                    |
| Numbers (ISDN / IP)<br>Call Duration<br>/ideo Out<br>DuoVideo Out<br>Picture Mode                                                                                                    | /<br>2h. 35m. 30s.<br>320.0 kbps H264 CIF / 320<br>DuoVideo not active<br>Auto                                                                                                    | .0 kbps H263+                                                                                                    | CIF                                                                                                 |                                                                                                    | ของเพลงระจำนั<br>• สำนักงานส<br>โรงเพยาบาง<br>การรับรองค | มะทะ : ทะได้มัดงามสามารณจะไป<br>กรารณภูษรังหวัด ให้มาก รับ<br>เริ่มสังคัด เมื่องจากได้ประเ<br>คมภาพของโรงพยานาล | use<br>DuoVideo not active                                                                                                    |
| Encryption                                                                                                    | <b>-</b>                                                                                                    |                                                                                                    |                                                                                                    |                                                                                                    | (Hospital )                                              | Accreditation : HA) units                                                                                       |                                                                                                    |
| assword                                                                                                    | -                                                                                                    |                                                                                                    |                                                                                                    |                                                                                                    |                                                          | 1 BJ 11/2042 (C                                                                                                 |                                                                                                    |
| and the second second                                                                                                    | Conceding Claus                                                                                                    |                                                                                                    |                                                                                                    |                                                                                                    |                                                          |                                                                                                    |                                                                                                    |
| Conference Mode                                                                                                    | Cascaulity slave                                                                                                    |                                                                                                    |                                                                                                    |                                                                                                    |                                                          |                                                                                                    |                                                                                                    |
| Add Participants                                                                                                    | Cascauling slave                                                                                                    | Disconnec                                                                                                    | t All                                                                                               | End Conferen                                                                                         | ice                                                      |                                                                                                    |                                                                                                    |
| Add Participants Add Participants Basic Advanced                                                                                                    | Conference Configuration                                                                                                    | Disconnec                                                                                                    | t All                                                                                               | End Conferen                                                                                         | ice                                                      |                                                                                                    |                                                                                                    |
| Add Participants<br>Basic Advanced Participant                                                                                                    | Conference Configuration Terminal List Status                                                                                                    | Disconnec                                                                                                    | t Al                                                                                                | End Conferen                                                                                         | ce<br>DuoVideo                                           | In Picture                                                                                                    | Actions                                                                                                    |
| Add Participants Basic Advanced Participant L 1.Nakhonratchasi                                                                                                    | Conference Configuration Terminal List Status Connected, 384 kbps                                                                                                    | Disconnec<br>Net<br>H323                                                                                                    | Audio                                                                                               | End Conferen                                                                                         | ce<br>DuoVideo                                           | In Picture                                                                                                    | Actions                                                                                                    |
| Add Participants Add Participants Basic Advanced Participant 1.Nakhonratchasi 2.Buriram                                                                                                    | Conference Configuration  Terminal List  Status  Connected, 384 kbps  Connected, 384 kbps                                                                                                    | Disconnec<br>Net<br>H323<br>H323                                                                                                    | Audio                                                                                               | End Conferen                                                                                         | ce<br>DuoVideo                                           | In Picture                                                                                                    | Actions                                                                                                    |
| Add Participants Add Participants Basic Advanced Participant L.Nakhonratchasi 2.Buriram 3.S.urin                                                                                                    | Conference Configuration Conference Configuration Terminal List Status Connected, 384 kbps Connected, 384 kbps Connected, 384 kbps                                                                                                    | Disconnect<br>Net<br>H323<br>H323<br>H323                                                                                                    | Audio                                                                                               | End Conferen                                                                                         | DuoVideo                                                 | In Picture                                                                                                    | Actions                                                                                                    |
| Add Participants Add Participants Basic Advanced Participant 1_Nakhonratchasi 2_2.Buriram 3_3.Surin 14_Srisaket                                                                                                    | Conference Configuration Conference Configuration Terminal List Status Connected, 384 kbps Connected, 384 kbps Connected, 384 kbps Connected, 384 kbps                                                                                                    | Disconnect           Net           H323           H323           H323           H323           H323                                                                                                    | Audio                                                                                               | End Conferent<br>Video                                                                               | DuoVideo                                                 | In Picture                                                                                                    | Actions                                                                                                    |
| Add Participants Add Participants Basic Advanced Participant 1_I.Nakhonratchasi 2_Buriram 3_S.Surin 4_Srisaket 5_J.Ubonratchathan                                                                                      | Castadily sieve<br>Conference Configuration<br>Terminal List<br>Status<br>Connected, 384 kbps<br>Connected, 384 kbps<br>Connected, 384 kbps<br>Connected, 384 kbps<br>Connected, 384 kbps<br>Connected, 384 kbps                                                                                                    | Disconnect           Net           H323           H323           H323           H323           H323           H323           H323           H323           H323                                                                                                    | Audio                                                                                               | End Conferen                                                                                         | DuoVideo                                                 | In Picture                                                                                                    | Actions                                                                                                    |
| Add Participants Add Participants Basic Advanced Participant 1.1Nakhonratchasi 2.2.Buriram 3.3.Surin 4.5.risaket 5.Uborratchathan 5.UCS 04                                                                             | Conference Configuration Conference Configuration Terminal List Status Connected, 384 kbps Connected, 384 kbps Connected, 384 | Dscornect           Net           H323           H323           H323           H323           H323           H323           H323           H323           H323           H323           H323           H323                                                        | Audio                                                                                               | End Conferent<br>Video<br>Da<br>Da<br>Da<br>Da<br>Da<br>Da<br>Da<br>Da<br>Da<br>Da<br>Da<br>Da<br>Da | DuoVideo                                                 | In Picture                                                                                                    |                                                                                                    |
| Add Participants Add Participants Add Participant  Basic Advanced Participant  1_I.Nakhonratchasi 2_Buriram 3_S.urin 4_Srisaket 5_Ubonratchathan 5_Ubonratchathan 5_VCS 04 //MCU_MOI                                   | Conference Configuration Conference Configuration Terminal List Status Connected, 384 kbps Connected, 384 kbps Connected, 384 | Disconnect<br>Net<br>H323<br>H323<br>H323<br>H323<br>H323<br>H323<br>H323<br>H32                                                                                                    | Audio                                                                                               | End Conferent<br>Videco<br>Data<br>Data<br>Data<br>Data<br>Data<br>Data<br>Data<br>Dat               | DuoVideo                                                 | In Picture                                                                                                    | Actions                                                                                                    |
| Add Participants Add Participants Add Participant  Basic Advanced Participant  1_Nakhonratchasi  2_EBuriram  3_3_Surin  4_Srisaket  5_Ubonratchathan  5_VCS_04  7_MCU_MOI  4.Srisaket                                  | Castadily sleve<br>Conference Configuration<br>Terminal List<br>Status<br>Connected, 384 kbps<br>Connected, 384 kbps<br>Connected, 384 kbps<br>Connected, 384 kbps<br>Connected, 384 kbps<br>Connected, 384 kbps<br>Connected, 384 kbps<br>Connected, 384 kbps<br>Connected, 384 kbps<br>Disconnected [16]                                                                                                    | Net           H323           H323           H323           H323           H323           H323           H323           H323           H323           H323           H323           H323           H323           H323           H323           H323           H323 | Audio<br>Audio<br>Adv<br>Av<br>Av<br>Av<br>Av<br>Av<br>Av<br>Av<br>Av<br>Av<br>Av<br>Av<br>Av<br>Av | End Conferent<br>Video<br>Da<br>Da<br>Da<br>Da<br>Da<br>Da<br>Da<br>Da<br>Da<br>Da<br>Da<br>Da<br>Da | DuoVideo                                                 | In Picture                                                                                                    | Actions           Image: Image: Image |
| Add Participants Add Participants  Basic Advanced Participant  1.1Nakhonratchasi 2.2.Buriram  3.3.Surin 4.Srisaket 5.SUbonratchathan 5.VLDonratchathan 5.VLDonratchathan 5.VLDonratchathan 5.VLDonratchathan 2.Buriram | Castadily sleve<br>Conference Configuration<br>Terminal List<br>Status<br>Connected, 384 kbps<br>Connected, 384 kbps<br>Connected, 384 kbps<br>Connected, 384 kbps<br>Connected, 384 kbps<br>Connected, 384 kbps<br>Connected, 384 kbps<br>Connected, 384 kbps<br>Connected, 384 kbps<br>Disconnected [16]<br>Disconnected [16]                                                                                                    | Net           H323           H323           H323           H323           H323           H323           H323           H323           H323           H323           H323           H323           H323           H323           H323           H323           H323 | Audio<br>201<br>201<br>201<br>201<br>201<br>201<br>201<br>201<br>201<br>201                         | End Conferent<br>Video<br>Da<br>Da<br>Da<br>Da<br>Da<br>Da<br>Da<br>Da<br>Da<br>Da<br>Da<br>Da<br>Da | DuoVideo                                                 | In Picture                                                                                                    | Actions                                                                                                    |

รูปที่ 6

2.3.7 การบริหารจัดการเพื่อควบคุมอุปกรณ์ MCU ในระหว่างการประชุม สามารถที่จะทำการ ควบคุมการเปลี่ยนมุมมองของภาพ เสียง และดูสถานะในการประชุมได้จากหัวข้อในหน้าต่าง ตาม รูปที่ 7 ดังนี้

| Management: MCU_RG4 -                                                                                                    | Therosofe Internet Explorer                                                                                                    |                                                                                                    |                                                                                                    |                                                                                              |                |            |                         |
|----------------------------------------------------------------------------------------------------|----------------------------------------------------------------------------------------------------|----------------------------------------------------------------------------------------------------|----------------------------------------------------------------------------------------------------|----------------------------------------------------------------------------------------------|----------------|------------|-------------------------|
| Edit View Favorites T                                                                                                    | ools Help                                                                                                    |                                                                                                    |                                                                                                    |                                                                                              |                |            |                         |
| lack 🔹 💮 👻 🗾                                                                                                    | 🏠 🔎 Search 🥂 Favor                                                                                                    | rites 🧭 👔                                                                                                    | 🗟 • 🍣                                                                                                    |                                                                                              | 🖰 🛍 👌          | 3          |                         |
| s 🕘 http://10.220.6.2/                                                                                                    |                                                                                                    |                                                                                                    |                                                                                                    |                                                                                              |                |            | ▼ 🔁 Go                  |
| Conference M Pho                                                                                                    | ne Book 🖉 System Stati                                                                                                    | us 🛃 Syst                                                                                                    | em Confi                                                                                                    | nuration                                                                                     | 🖌 MCU Confi    | iguration  |                         |
| erview · Conference 1 · C                                                                                                    | onference 2 · Conference 3                                                                                                    |                                                                                                    | om com                                                                                                    | garaaon                                                                                      |                |            |                         |
| Conference 1: RE                                                                                                    | GIONAL 4                                                                                                    |                                                                                                    |                                                                                                    |                                                                                              |                |            | Auto-Refresh: 🔽 Refresh |
| Conference Status 🖌                                                                                                    |                                                                                                    |                                                                                                    |                                                                                                    |                                                                                              | Conference     | Snanshot   | DuoVideo Snanshot       |
| Numbers (ISDN / IP)                                                                                                    | 1                                                                                                    |                                                                                                    |                                                                                                    |                                                                                              |                |            |                         |
| video Out                                                                                                    | 30. 4/m. 185.<br>320.0 kbps H264 CIF / 320.0                                                                                                    | 0 kbps H263+ C                                                                                                    | IF                                                                                                    |                                                                                              | -20 1/4        |            |                         |
| DuoVideo Out                                                                                                    | DuoVideo not active                                                                                                    |                                                                                                    |                                                                                                    |                                                                                              |                | à la c     |                         |
| Picture Mode                                                                                                    | Auto                                                                                                    | <u>×</u>                                                                                                    |                                                                                                    |                                                                                              | P 17 -         |            | DuoVideo not active     |
| Encryption                                                                                                    |                                                                                                    |                                                                                                    |                                                                                                    |                                                                                              |                |            |                         |
| Password                                                                                                    |                                                                                                    |                                                                                                    |                                                                                                    |                                                                                              |                |            |                         |
| /ideo / Telephone Participant                                                                                                    | ts 7 (may 8) / 0 (may 2)                                                                                                    |                                                                                                    |                                                                                                    |                                                                                              |                |            |                         |
| /ideo / Telephone Participant<br>Conference Mode<br>Add Participants                                                                                                    | ts 7 (max. 8) / 0 (max. 2)<br>Cascading Slave<br>Conference Configuration                                                                                                    | Disconnect                                                                                                    | All E                                                                                                    | and Conferen                                                                                 | ice            |            |                         |
| /ideo / Telephone Participant<br>Conference Mode<br>Add Participants                                                                                                    | ts 7 (max. 8) / 0 (max. 2)<br>Cascading Slave                                                                                                    | Disconnect                                                                                                    | Ali   E                                                                                                    | End Conferen                                                                                 | ce             |            |                         |
| lideo / Telephone Participant<br>Conference Mode<br>Add Participants<br>Basic Advanced                                                                                                    | ts 7 (max. 8) / 0 (max. 2)<br>Cascading Slave<br>Conference Configuration                                                                                                    | Disconnect                                                                                                    |                                                                                                    | End Corferen                                                                                 | ce             |            |                         |
| /ideo / Telephone Participant<br>Conference Mode<br>Add Participants<br>Basic Advanced<br>Participant<br>1 Nakhorratchasi                                                                                                    | IS 7 (max. 8) / 0 (max. 2) Cascading Slave Conference Configuration Terminal List Status Connected. 384 kbps                                                                                                    | Disconnect<br>Net<br>H323                                                                                                    | Al E                                                                                                    | rid Conferen<br>Video                                                                        | ce<br>DuoVideo | In Picture | Actions                 |
| /ideo / Telephone Participant<br>Conference Mode<br>Add Participants<br>Basic Advanced<br>Participant<br>1 <u>1.Nakhonratchasi</u><br>2 2.Buriram                                                                                                    | Is 7 (max. 8) / 0 (max. 2)<br>Cascading Slave<br>Conference Configuration<br>Terminal List<br>Status<br>Connected, 384 kbps<br>Connected, 384 kbps                                                                                                    | Disconnect<br>Net<br>H323<br>H323                                                                                                    | All E<br>Audio                                                                                                    | Ind Conferen                                                                                 | DuoVideo       | In Picture | Actions                 |
| /ideo / Telephone Participant<br>Conference Mode<br>Add Participants<br>Basic Advanced<br>Participant<br>1 <u>1.Nakhonratchasi</u><br>2 <u>2.Buriram</u><br>3 3.Surin                                                                                                    | Is 7 (max. 8) / 0 (max. 2)<br>Cascading Slave<br>Conference Configuration<br>Terminal List<br>Status<br>Connected, 384 kbps<br>Connected, 384 kbps<br>Connected, 384 kbps                                                                                                    | Disconnect<br>Net<br>H323<br>H323<br>H323                                                                                                    | All <u>E</u><br>Audio                                                                                                    | ind Conferent<br>Video                                                                       | ce<br>DuoVideo | In Picture | Actions<br>▲            |
| /ideo / Telephone Participant<br>Conference Mode<br>Add Participants<br>Basic Advanced<br>Participant<br>1 <u>1.Nakhonratchasi</u><br>2 <u>2.Burinan</u><br>3 <u>3.Surin</u><br>4 <u>4.Srisaket</u>                                                                             | Is 7 (max. 8) / 0 (max. 2)<br>Cascading Slave<br>Conference Configuration<br>Terminal List<br>Status<br>Connected, 384 kbps<br>Connected, 384 kbps<br>Connected, 384 kbps<br>Connected, 384 kbps<br>Connected, 384 kbps                                                                                                    | Net           H323           H323           H323           H323           H323                                                                                                    | All Audio                                                                                                    | ind Conferent<br>Video<br>Da<br>Da<br>Da<br>Da                                               | DuoVideo       | In Picture | Actions                 |
| Ideo / Telephone Participant<br>Conference Mode<br>Add Participants<br>Participant<br>1 <u>1.Nakhonratchasi</u><br>2 <u>2.Buriram</u><br>3 <u>3.Surin</u><br>4 <u>4.Srisaket</u><br>5 <u>5.Ubonratchathan</u>                                                                   | Is 7 (max. 8) / 0 (max. 2)<br>Cascading Slave<br>Conference Configuration<br>Terminal List<br>Status<br>Connected, 384 kbps<br>Connected, 384 kbps<br>Connected, 384 kbps<br>Connected, 384 kbps<br>Connected, 384 kbps<br>Connected, 384 kbps<br>Connected, 384 kbps                                                                                                    | Disconnect           Net           H323           H323           H323           H323           H323           H323           H323                                                                                                    | All E                                                                                                    | ind Conferen                                                                                 | ce             | In Picture | Actions                 |
| ideo / Telephone Participant<br>Conference Mode<br>Add Participants<br>Basic Advanced<br>Participant<br>1 <u>1.Nakhonratchasi</u><br>2 <u>2.Buriram</u><br>3 <u>3.Surin</u><br>4 <u>4.Srisaket</u><br>5 <u>5.Ubonratchathan</u><br>6 <u>VCS 04</u>                              | Is 7 (max. 8) / 0 (max. 2)<br>Cascading Slave<br>Conference Configuration<br>Terminal List<br>Status<br>Connected, 384 kbps<br>Connected, 384 kbps<br>Connected, 384 kbps<br>Connected, 384 kbps<br>Connected, 384 kbps<br>Connected, 384 kbps<br>Connected, 384 kbps<br>Connected, 384 kbps<br>Connected, 384 kbps<br>Connected, 384 kbps<br>Connected, 384 kbps                        | Net           H323           H323           H323           H323           H323           H323           H323           H323           H323           H323           H323           H323           H323           H323           H323                               | All E                                                                                                    | ind Conferent                                                                                | DuoVideo       | In Picture | Actions                 |
| Ideo / Telephone Participant<br>Conference Mode<br>Add Participants<br>Participant<br>1 <u>1.Nakhonratchasi</u><br>2 <u>2.Buriram</u><br>3 <u>3.Surin</u><br>4 <u>4.Srisaket</u><br>5 <u>5.Ubonratchathan</u><br>6 <u>VCS 04</u><br>7 <u>MCU MOI</u>                            | Is 7 (max. 8) / 0 (max. 2)<br>Cascading Slave<br>Conference Configuration<br>Terminal List<br>Status<br>Connected, 384 kbps<br>Connected, 384 kbps<br>Connected, 384 kbps<br>Connected, 384 kbps<br>Connected, 384 kbps<br>Connected, 384 kbps<br>Connected, 384 kbps<br>Connected, 384 kbps<br>Connected, 384 kbps<br>Connected, 384 kbps<br>Connected, 384 kbps<br>Connected, 384 kbps | Net           H323           H323           H323           H323           H323           H323           H323           H323           H323           H323           H323           H323           H323           H323           H323                               | Al Audio                                                                                                    | ind Conterent<br>Video<br>Dia<br>Dia<br>Dia<br>Dia<br>Dia<br>Dia<br>Dia<br>Dia<br>Dia<br>Dia | DuoVideo       | In Picture | Actions                 |
| Ideo / Telephone Participant<br>Conference Mode<br>Add Participants<br>Participant<br>1 <u>1.Nakhorratchasi</u><br>2 <u>2.Buriram</u><br>3 <u>3.Surin</u><br>4 <u>4.Srisaket</u><br>5 <u>5.Ubonratchathan</u><br>6 <u>VCS 04</u><br>7 <u>MCU MOI</u><br>4.Srisaket              | Is 7 (max. 8) / 0 (max. 2)<br>Cascading Slave<br>Conference Configuration<br>Terminal List<br>Status<br>Connected, 384 kbps<br>Connected, 384 kbps<br>Connected, 384 kbps<br>Connected, 384 kbps<br>Connected, 384 kbps<br>Connected, 384 kbps<br>Connected, 384 kbps<br>Connected, 384 kbps<br>Connected, 384 kbps<br>Connected, 384 kbps<br>Connected, 384 kbps                        | Net           H323           H323           H323           H323           H323           H323           H323           H323           H323           H323           H323           H323           H323           H323           H323           H323           H323 | Audio<br>Audio<br>Audio | ind Conterent<br>Video<br>Dia<br>Dia<br>Dia<br>Dia<br>Dia<br>Dia<br>Dia<br>Dia<br>Dia<br>Dia | DuoVideo       | In Picture | Actions                 |
| Ideo / Telephone Participant<br>Conference Mode<br>Add Participants<br>Participant<br>1 <u>1.Nakhonratchasi</u><br>2 <u>2.Burinam</u><br>3 <u>3.Surin</u><br>4 <u>4.Srisaket</u><br>5 <u>5.Ubonratchathan</u><br>6 <u>VCS 04</u><br>7 <u>MCU MOI</u><br>4.Srisaket<br>2.Burinam | Is 7 (max. 8) / 0 (max. 2)<br>Cascading Slave<br>Conference Configuration<br>Terminal List<br>Status<br>Connected, 384 kbps<br>Connected, 384 kbps<br>Connected, 384 kbps<br>Connected, 384 kbps<br>Connected, 384 kbps<br>Connected, 384 kbps<br>Connected, 384 kbps<br>Connected, 384 kbps<br>Connected, 384 kbps<br>Disconnected [16]<br>Disconnected [16]                            | Net           H323           H323           H323           H323           H323           H323           H323           H323           H323           H323           H323           H323           H323           H323           H323           H323           H323 | Audio<br>Audio<br>Audio | ind Conferent                                                                                | DuoVideo       | In Picture | Actions                 |
| Ideo / Telephone Participant<br>Conference Mode<br>Add Participants<br>Participant<br>1 J.Nakhonratchasi<br>2 2.Buriram<br>3 3.Surin<br>4 4.Srisaket<br>5 5.Ubonratchathan<br>6 VCS 04<br>7 MCU MOI<br>4.Srisaket<br>2.Buriram                                                  | Is 7 (max. 8) / 0 (max. 2)<br>Cascading Slave<br>Conference Configuration<br>Terminal List<br>Status<br>Connected, 384 kbps<br>Connected, 384 kbps<br>Connected, 384 kbps<br>Connected, 384 kbps<br>Connected, 384 kbps<br>Connected, 384 kbps<br>Connected, 384 kbps<br>Connected, 384 kbps<br>Connected, 384 kbps<br>Disconnected [16]<br>Disconnected [16]                            | Net           H323           H323           H323           H323           H323           H323           H323           H323           H323           H323           H323           H323           H323           H323           H323           H323           H323 | All Audio                                                                                                    | ind Conferent                                                                                | DuoVideo       | In Picture | Actions                 |

รูปที่ 7

#### 1) Conference Status

- Number (ISDN/IP) แสดงหมายเลข ISDN และ IP ของ TANDBERG MCU
- <u>Call Duration</u> แสดงเวลาของการทำการประชุม
- <u>Video Out</u> แสดงความเร็วและ Protocol ของระบบภาพที่ใช้งานอยู่ขณะนั้น
- <u>Duo Video</u> แสดงสถานะ การทำงานว่ายอมให้มีการส่ง Duo Video หรือไม่
- <u>Picture Mode</u> คือการเลือกเปลี่ยนรูปแบบการแสดงภาพว่าจะเลือกแสดงภาพเป็นแบบใด (ในที่นี้ Set ไว้ที่ Auto)

- <u>Encryption</u> แสดงการเข้ารหัสขณะนั้นว่าเป็นแบบใด จากรูปที่ 7 บอกสถานะว่าขณะนี้ไม่มี การเข้ารหัส

- <u>Password</u> ระบุการใช้งานขณะนั้นว่ามีการตั้ง Password การประชุมหรือไม่ โดยถ้ามีการตั้ง ไว้เมื่อมีการ Connect เข้ามาที่ MCU ของ ศสข.4 (นม) จะต้องมีการใส่ Password ก่อนจึงจะสามารถ เข้ามาได้ จากรูปที่ 7 บอกสถานะว่าขณะนี้ไม่มีการตั้ง Password

- <u>Video / Telephone Participant</u> แสดงสถานะของ MCU ว่าสามารถจะรองรับการประชุมของ เครื่อง VCS ในจังหวัดเครือข่ายได้สูงสุดกี่เครื่อง ซึ่ง MCU ของ ศสข.4 (นม) สามารถรองรับได้สูงสุด จำนวน 8 เครื่อง

- <u>Conference Mode</u> แสดง Mode การใช้งานว่าเป็นแบบไหน เช่น

\* Stand Alone เป็นการทำงานแบบปกติ

\* Cascading Master แสดงสถานะของตัวเองเป็นตัวหลักเมื่อทำการต่อหลาย MCU

\* Cascading Slave แสดงสถานะของตัวเองเป็นตัวรองเมื่อทำการต่อกับ MCU ตัวอื่นๆ

- <u>Conference Snapshot</u> แสดงภาพที่ MCU ส่วนกลางส่งให้ที่ประชุมปลายทางทุกจังหวัด รับชมได้พร้อมกัน

2) สถานะการใช้งานของการประชุม (Conference)

- <u>Basic view</u> การบริหารจัดการและตรวจสอบสถานะของอุปกรณ์และเครื่อง VCS ในขณะทำ การประชุม ดังตัวอย่างรูปที่ 8

| Rasic Advanced            | Terminal List       |      |       |            |          |            |           |
|---------------------------|---------------------|------|-------|------------|----------|------------|-----------|
| Participant               | Status              | Net  | Audio | Video      | DuoVideo | In Picture | Actions   |
| 1 <u>1.Nakhonratchasi</u> | Connected, 384 kbps | H323 | ×     | μ <u>η</u> |          |            | 🋪 🗂 🛃 🜌   |
| 2 2.Buriram               | Connected, 384 kbps | H323 | ×     | <b>"</b>   |          |            | 🋪 🗂 🥖 🜌   |
| 3 <u>3.Surin</u>          | Connected, 384 kbps | H323 | ×     | ۳ <u>م</u> |          |            | 🋪 省 🥖 💷 💷 |
| 4 <u>4.Srisaket</u>       | Connected, 384 kbps | H323 | 0     | ۳ <u>م</u> |          |            | 🋪 🐴 曼 🌌   |
| 5 <u>5.Ubonratchathan</u> | Connected, 384 kbps | H323 | ×     | ۳ <u>م</u> |          |            | 🋪 🏠 🎽 💷   |
| 6 <u>VCS 04</u>           | Connected, 384 kbps | H323 | 0     | 0          |          |            | 🋪 🗂 👱 💷 💷 |
| 7 MCU MOI                 | Connected, 384 kbps | H323 | Ð     | n <u>r</u> |          | â          | 🋪 🕆 🥖 💹 💷 |
| 4.Srisaket                | Disconnected [16]   |      |       |            |          |            |           |
| 2.Buriram                 | Disconnected [16]   |      |       |            |          |            | 14        |

รูปที่ 8

\* Participant คือ การแสดงหมายเลข IP หรือ ISDN แต่ถ้ำหมายเลข IP หรือ ISDN ของ ปลายทางมีอยู่ใน Phone Book จะแสดงเป็นชื่อที่อยู่ใน Phone Book แทน หากทำการคลิกเลือกจะทำ ให้สามารถดูรายละเอียดต่าง ๆ ของการใช้งาน เช่น Video Protocol, Audio Protocol, Bandwidth และ Loss ต่าง ๆ

\* Status คือ การแสดงความเร็ว (Bandwidth) ที่ใช้งานในการประชุมขณะนั้น หรือสถานะการ เชื่อมต่อขณะนั้น เช่น

- Connected 384 kbps แสดงปลายทางสามารถที่จะเชื่อมต่อที่ความเร็ว 384 kbps
- Disconnect แสดงว่าปลายทางยกเลิกการร่วมประชุมหรือ Admin ทำการตัดสาย

\* Net คือ การแสดงเครือข่ายที่ทำการเชื่อมต่อว่าเป็น IP (H.323) หรือ ISDN (H.320) และ หากมีการ Connect เข้ามาเป็นโทรศัพท์จะแสดง ISDN

\* Audio คือ การแสดงสถานะของเสียงว่ามีการปิดเสียง (Mute) หรือไม่ และเป็นการใช้ Telephone หรือเปล่าโดยสามารถดูได้จากสถานะต่าง ๆ ดังนี้

👱 ระบบเสียงสามารถได้ยินทั้งต้นทางและปลายทาง

💆 ผู้ควบคุมเครื่อง VCS ปีคระบบเสียงของตัวเอง

🥙 ผู้ควบคุม MCU ปีคระบบเสียงของเครื่อง VCS ในเครือข่าย

\* Video คือ การแสดงภาพของผู้เข้าร่วมประชุม โดยสามารถดูได้จากสถานะต่าง ๆ ดังนี้

跑 ระบบภาพสามารถมองเห็นทั้งต้นทางและปลายทาง

🔯 ผู้ควบคุมเครื่อง VCS ปีคระบบภาพของตัวเอง

🧐 ผู้ควบคุม MCU ปีคระบบภาพของเครื่อง VCS ในเครือข่าย

\* Duo Video คือ การแสดงสถานะเมื่อมีการส่งภาพจากกล้องเสริมหรือจากแหล่งกำเนิด อื่น ๆ เข้าร่วมในการประชุมด้วย

\* In Picture คือ การแสดงสถานะให้ทราบว่าภาพที่นำออกอากาศอยู่ ณ เวลานั้นเป็นภาพที่ส่ง มาจากเครื่อง VCS ของจังหวัดใด และแสดงภาพแบบแบ่งหน้าจอเป็นแบบใด

แสดงภาพออกอากาศแบบเต็มจอภาพเดียว
 แสดงภาพออกอากาศแบบ 5+1 (Continuous Presence 5+1)
 แสดงภาพออกอากาศแบบ 4 Site (Continuous Presence 4)
 แสดงภาพออกอากาศแบบ 9 Site (Continuous Presence 9)
 แสดงภาพออกอากาศแบบ 16 Site (Continuous Presence 16)

- แสดงภาพออกอากาศภาพเดียวของเครื่อง VCS ที่ต้องการให้เห็นภาพ ทั้งเครือข่าย การประชุม
- \* Action คือ การควบคุมการทำงานของการประชุมโดยอธิบายได้ดังนี้
- 🌠 คือ การตัดสาย (Disconnect) เพื่อเลิกการติดต่อและออกจากระบบการประชุมทางไกล
- 🔊 เมื่อตัดสายของปลายทางแล้วสามารถที่จะทำการ Connect ใหม่หากมี Icon นี้แสดงอยู่
- 🗈 คือ การบังคับภาพของจังหวัดที่ต้องการให้ออกอากาศ
- 🛅 คือ การบังคับภาพที่ออกอากาศให้กลับมาอยู่ในระบบ
- 🏁 คือ การสั่งปิคภาพของเครื่อง VCS เพื่อไม่ให้ที่ประชุมมองเห็น
- 🥙 คือ การสั่งปิดเสียงของเครื่อง VCS ในเครือข่ายที่ไม่ต้องการให้ที่ประชุมได้ยิน
- 👱 คือ การยกเลิกการปิดเสียงของเครื่อง VCS ในเครือข่าย
- 🔟 คือ การบันทึกหมายเลขปลายทางลงใน Phone Book

- Advanced View คือหน้าต่างที่ต้องการตรวจสอบการตั้งก่าเกรื่อง VCS ของจังหวัดใน เครือข่าย ว่ามีการ Set ก่าการใช้งานถูกต้องตามกู่มือหรือไม่ เพื่อให้ระบบการประชุมสามารถใช้งาน อย่างมีประสิทธิภาพ ดังรูปที่ 9

| Basic Advanced            | Terminal List       |      |          |   |           |              |          |            |            |
|---------------------------|---------------------|------|----------|---|-----------|--------------|----------|------------|------------|
| Participant               | Status              | Net  | Audio In |   | Audio Out | Video In     | DuoVideo | In Picture | Actions    |
| 1 <u>1.Nakhonratchasi</u> | Connected, 384 kbps | H323 | G722 @64 | 0 | G722 @64  | H264 CIF@320 |          |            | 🋪 🖆 🖞 🜌    |
| 2 <u>2.Buriram</u>        | Connected, 384 kbps | H323 | G722 @64 | 0 | G722 @64  | H264 Off@320 |          |            | 🛪 🗂 🖞 🜌    |
| 3 <u>3.Surin</u>          | Connected, 384 kbps | H323 | G722 @64 | 0 | G722 @64  | H264 CIF@320 |          |            | 🛪 🖞 🢆 🖽    |
| 4 <u>4.Srisaket</u>       | Connected, 384 kbps | H323 | G728 @16 | 0 | G722 @64  | H264 CIF@368 |          |            | 🛪 🖺 पुं 🜌  |
| 5 <u>5.Ubonratchathan</u> | Connected, 384 kbps | H323 | G722 @64 | 0 | G722 @64  | H264 CIF@320 |          |            | 🋪 🖆 🖞 🗶 🖽  |
| 6 <u>VCS 04</u>           | Connected, 384 kbps | H323 | G722 @64 | Ø | G722 @64  | H264 Off@320 |          |            | 🛪 🖞 🖞 🖾 🛛  |
| 7 MCU MOI                 | Connected, 384 kbps | H323 | G722 @64 |   | G722 @64  | H263+XGA@320 |          |            | 🛪 🗄 🥖 🗷 QI |
| 4.Srisaket                | Disconnected [16]   |      |          |   |           |              |          |            | 10         |
| 2.Buriram                 | Disconnected [16]   |      |          |   |           |              |          |            | 20         |

รูปที่ 9 แสดงหน้าจอสถานะ Video / Audio Protocol ต่าง ๆ ของผู้เข้าร่วมประชุม

- Terminal List แสดงรายชื่อ MCU หลัก (Master) และ MCU รอง (Slave) ของผู้เชื่อม เครือข่ายเช่น MCU ของ ศสข.4 (นม) พร้อมทั้งจังหวัดในเครือข่าย และ MCU ของ ศสข.2 (ชบ) พร้อม ทั้งจังหวัดในเครือข่าย เป็นต้น ดังรูปที่ 10

| Basic A      | Idvanced Terminal List                                                   |  |                                                           |  |
|--------------|--------------------------------------------------------------------------|--|-----------------------------------------------------------|--|
| Terminal Lis | t                                                                        |  | inderlandering in der der der der der der der der der der |  |
| 1. MCU-N     | /OI2 (Master)                                                            |  |                                                           |  |
| 4.<br>3.     | Nontaduri<br>MOC                                                         |  |                                                           |  |
| 1            | Samutprakan<br>RECTONAL 4 (Local) (Slave)                                |  |                                                           |  |
|              | 2. NAKHONRATCHASIMA<br>3. Burirum<br>4. VCS SURIN<br>5. Srisaket         |  |                                                           |  |
|              | 6. Ubon Ratchathani<br>7. ZONEL04                                        |  |                                                           |  |
| 4,           | MCU_RG2 (Slave)<br>2. Chachoengsao<br>3. TRAT<br>4. CHONBURI<br>5.<br>6. |  |                                                           |  |

รูปที่ 10

2.3.8 การ Set ค่าต่าง ๆ ของ MCU ศสข.4 (นม)

การบันทึกหมายเลขปลายทางลงใน Phone Book สามารถที่จะทำการบันทึกได้ 99
 หมายเลข โดยสามารถที่จะทำการเพิ่ม แก้ไขหรือลบหมายเลขของปลายทางใน Phone Book นี้ได้ ใน
 หัวข้อนี้จะยกตัวอย่างการ Set หมายเลขปลายทางที่มีอยู่ใน Phone Book ของ MCU ศสข.4 (นม) ดัง
 รูปที่ 11 [ ตัวอย่างการ Set หมายเลขปลายทางของจังหวัดนครราชสีมา (เครื่อง VCS) ]

| ck 🔹 🕑 🕤 🚺 🛃                             | 🏠 🔎 Search 🤺 Favorites  🚱 🕇     | 🔌 🖻 📙 🖑 🛍 🦓 👘                          |                                         |                                   |
|------------------------------------------|---------------------------------|----------------------------------------|-----------------------------------------|-----------------------------------|
| 🕘 http://10.220.6.2/                     |                                 |                                        |                                         |                                   |
| Conference 💷 Phone                       | Book 🕼 System Status 🕼 System ( | Configuration 📝 MCU Configurati        | on                                      |                                   |
| Phone Book                               |                                 |                                        |                                         |                                   |
| Add New Entry                            |                                 |                                        |                                         |                                   |
| Configuration                            |                                 |                                        |                                         |                                   |
| Name                                     |                                 | → Nakhonratchasi                       | ma                                      |                                   |
| Number                                   |                                 |                                        | $\rightarrow$                           | 10.220.6.4                        |
| Call Type                                | Auto                            |                                        |                                         | J                                 |
| 2nd Number                               |                                 |                                        | $\rightarrow$                           | ไม่ต้องใช่                        |
| Sub Address                              |                                 |                                        |                                         | 6NTION 661                        |
| Dial Profile                             | Auto 🔽                          | > Auto                                 |                                         |                                   |
| Restrict (56K)                           |                                 |                                        |                                         | ไม่ต้องใส่                        |
| DTMF String                              |                                 |                                        |                                         | 199610111                         |
| ingnanananananananananananananananananan | nnennennennen hödel             | ,,,,,,,,,,,,,,,,,,,,,,,,,,,,,,,,,,,,,, | 100000000000000000000000000000000000000 | nynynynynynynynynynynynynynynynyn |

รูปที่ 11 แสดงการเพิ่มหมายเลขปลายทางลงใน Phone Book

- Name ชื่อที่จะตั้งขึ้นโดยส่วนใหญ่จะใช้ชื่อหน่วยงานหรือที่ตั้ง [พิมพ์ Nakhonratchasima]
- Number หมายเลขของปลายทาง [พิมพ์ 10.220.6.4]
- Call Type ความเร็วของการใช้งาน [Auto]
- 2<sup>nd</sup> Number (ไม่สามารถใช้ได้ในประเทศไทย)
- Sub Address (ไม่สามารถใช้ได้ในประเทศไทย)
- Dial Profile ชนิดของการใช้ว่าเป็น ISDN, IP หรือ Auto [Auto]
- Restrict (56k) (ไม่สามารถใช้ได้ในประเทศไทย)

\*\* ทำตามรูปที่ 11 ถ้าต้องการที่จะเพิ่มหมายเลขปลายทางของจังหวัดลูกข่ายอื่น ๆ และเมื่อเพิ่ม หมายเลขปลายทางครบตามที่เราต้องการแล้วก็จะได้ดังรูปที่ 12 \*\*

| MCU Management: MCU_R                                                                                                 | G4 - Microsoft Internet Explo                                                                                                    | er                                                                                             |    |
|----------------------------------------------------------------------------------------------------|----------------------------------------------------------------------------------------------------|------------------------------------------------------------------------------------------------|----|
| File Edit View Favorites                                                                                              | Tools Help                                                                                                    |                                                                                                |    |
| 🕞 Back 🔹 🌍 🔹 🚺                                                                                                    | 🗿 🟠 🔎 Search 👷                                                                                                    | iavorites 🧑 🔗 🌺 🔜 📴 🐣 鑬 🖏                                                                      |    |
| Address 🛃 http://10.220.6.2/                                                                                          |                                                                                                    |                                                                                                | Go |
| 🖨 Conference 🛄                                                                                                    | Phone Book @ System                                                                                                    | Status 🛃 System Configuration 🛃 MCU Configuration                                              |    |
| Edit Phone Book                                                                                                    |                                                                                                    |                                                                                                |    |
| Edit Phone Boo                                                                                                    | k                                                                                                    |                                                                                                |    |
| Name                                                                                                    | Number                                                                                                    | Sub addr Call Type Profile DTMF                                                                |    |
| 1.Nakhonratcha<br>2.Buriram<br>3.Surin<br>4.Srisaket<br>5.Ubonratchath<br>MCU_MOI 2<br>MCU_MOI 2<br>MCU_MOI<br>VCS 04 | <pre>si 10.220.6.3     10.220.6.34     10.220.6.66     10.220.6.98 an 10.220.6.130     10.221.0.3     10.221.0.2     10.220.6.4</pre> | 384 Auto<br>384 Auto<br>384 Auto<br>384 Auto<br>384 Auto<br>Auto Auto<br>384 H323<br>Auto Auto |    |
| Add New Entry                                                                                                    | Add New Group Entry                                                                                                    | it Delete                                                                                      |    |

#### รูปที่ 12 แสดงหน้าจอของ Phone Book

 2) การตั้ง Password ให้กับ MCU เพื่อป้องกันการเข้ามา Management MCU ของ บุคคลหรือหน่วยงานอื่นที่มีระบบหรือเครือข่ายเดียวกันกับ ศสข.4 (นม) [ วง VLAN ซึ่งเป็นวง Network ของระบบการประชุมวิดิทัศน์ทางไกล ] ซึ่ง Password นี้เป็น Password ที่ใส่ในช่วงที่จะเข้า Web Management MCU

| Configuration              |             |                                                                   |
|----------------------------|-------------|-------------------------------------------------------------------|
| System Name                | MCU_RG4     |                                                                   |
| Password                   |             |                                                                   |
| New Administrator Password |             | 1. ใส่ Password                                                   |
| Delete Password            |             |                                                                   |
| Services                   |             |                                                                   |
| TP Service                 |             |                                                                   |
| Telnet Service             |             |                                                                   |
| Telnet Challenge Service   | 🗹 Port 57 💌 | A restart of the system is necessary for the services settings to |
| HTTP Service               |             | take effect (after save).                                         |
| HTTPS Service              |             |                                                                   |
|                            | On 🗸        |                                                                   |

รูปที่ 12 การตั้ง Password ให้กับ MCU

- จากรูปที่ 12 ในช่อง Password ให้ใส่ Password ตามที่ต้องการ

- คลิก Save

-แล้วคลิก Restart

\* ต่อไปเมื่อเราเข้า Web Management MCU เราต้องใส่ Password ที่ใส่ไว้ตาม รูปที่ 12 ก็สามารถเข้าสู่ระบบได้เลย \*

- ส่วนในช่องอื่นไม่ต้องใส่

|       |                 | ਕ ਕ           |     | a' i e' i                                                                                                    | d        | a id     |    |
|-------|-----------------|---------------|-----|----------------------------------------------------------------------------------------------------|----------|----------|----|
| 239   | การดสถานะต่าง ๆ | าณะทั่เครื่อง | VCS | เชื่อมต่อก้าเอาโก                                                                                                    | ารณ์ MCU | ด้งราไท้ | 13 |
| 2.2.7 | จม              |               |     | a se com lon de la competition de la competition |          |          | 15 |

| Participant: 1.Nak | khonratchasi                         |                     | Auto-Refresh? 🔽 Refresh Previ |
|--------------------|--------------------------------------|---------------------|-------------------------------|
| Call Info          |                                      |                     | Participant Snapshot          |
| Call Status        | Connected, 384 kbps                  |                     |                               |
| Call               | Incoming 384 kbps H. 323             |                     |                               |
| In/Out/Q.931 Rate  | 384.0 kbps / 384.0 kbps / 384.0 kbps |                     |                               |
| Number             | 10.220.6.3                           |                     |                               |
| Dial-in no         | 10.220.6.2                           |                     |                               |
| Ferminal ID        | 2                                    |                     |                               |
| Ferminal Name      | NAKHONRATCHASIMA                     |                     | Conschool I forward a bit     |
| Duration           | 2h. 15m. 39s.                        |                     | Shapshot Unavailable          |
| Encryption         |                                      |                     |                               |
| Media Info         | IN                                   | OUT                 |                               |
| Audio              | 64.0 kbps G722                       | 64.0 kbps G722      |                               |
| Dynamic Rate       | 64 kbps                              | 64 kbps             |                               |
| Packet Loss        | 0 of 203376                          | 0 of 406739         |                               |
| Jitter             | 0 ms                                 | 14 ms               |                               |
| RSVP               | Off                                  | Off                 |                               |
| RSVP               | Off                                  | Off                 |                               |
| Local Address      | 10.220.6.2:2326                      | 10.220.6.2:2334     |                               |
| Remote Address     |                                      | 10.220.6.3:2326     |                               |
| lideo              | 320.0 kbps H264 CIF                  | 320.0 kbps H264 CIF |                               |
| Dynamic Rate       | 319 kbps                             | 38 kbps             |                               |
| Packet Loss        | 0 of 352175                          | 0 of 225353         |                               |
| Jitter             | 8 ms                                 | 22 ms               |                               |
| RSVP               | Off                                  | Off                 |                               |
| Local Address      | 10.220.6.2:2328                      | 10.220.6.2:2336     |                               |
| Remote Address     |                                      | 10.220.6.3:2328     |                               |
| DuoVideo           |                                      |                     |                               |
| Data               | None                                 | None                |                               |

รูปที่ 13

จากรูปที่ 13 จะเป็นสถานะต่าง ๆ ขณะที่เครื่อง VCS เชื่อมต่อกับอุปกรณ์ MCU เราสามารถดู สถานะที่สำคัญได้ เช่น

- Dynamic Rate IN/OUT แสดงสถานะทางด้านภาพและเสียงว่าในขณะนั้นระบบสามารถ รับ-ส่งสัญญาณได้ในความเร็วเท่าไหร่

- Packet Loss IN/OUT แสดงสถานะทางด้านภาพและเสียงว่ามีการรบกวนของสัญญาณมาก น้อยแก่ไหน ซึ่งคุณภาพของภาพและเสียงจะขึ้นอยู่กับการ Loss ในระหว่างการเชื่อมต่อ VCS กับ MCU ถ้าก่า Packet Loss มีก่าการรบกวนมากต้องแจ้งเจ้าหน้าที่ดูแลเกรื่อง VCS ตรวจสอบการตั้งก่า Ethernet Speed ถูกต้องหรือไม่ และแจ้งเจ้าหน้าที่ดูแล Network เพื่อตรวจเช็ควงจรและแก้ไขในส่วนที่ เกี่ยวข้องให้ใช้ได้เป็นปกติ เพื่อให้การประชุมเป็นไปด้วยความเรียบร้อยเต็มประสิทธิภาพ

#### ส่วนที่ 3 การเก็บ Log file ของ MCU

การเก็บ Log file ของ MCU คือ การเก็บข้อมูลการทำงานของอุปกรณ์ MCU เพื่อเป็น ข้อมูลในการตรวจสอบกรณีที่เกิดการขัดข้อง

ขั้นตอนการเก็บ Log file ของ MCU

\* ที่หน้า Desktop คลิก

Start → Programs → Accessories → Communication → Hyper Terminal ดังรูปที่ 1

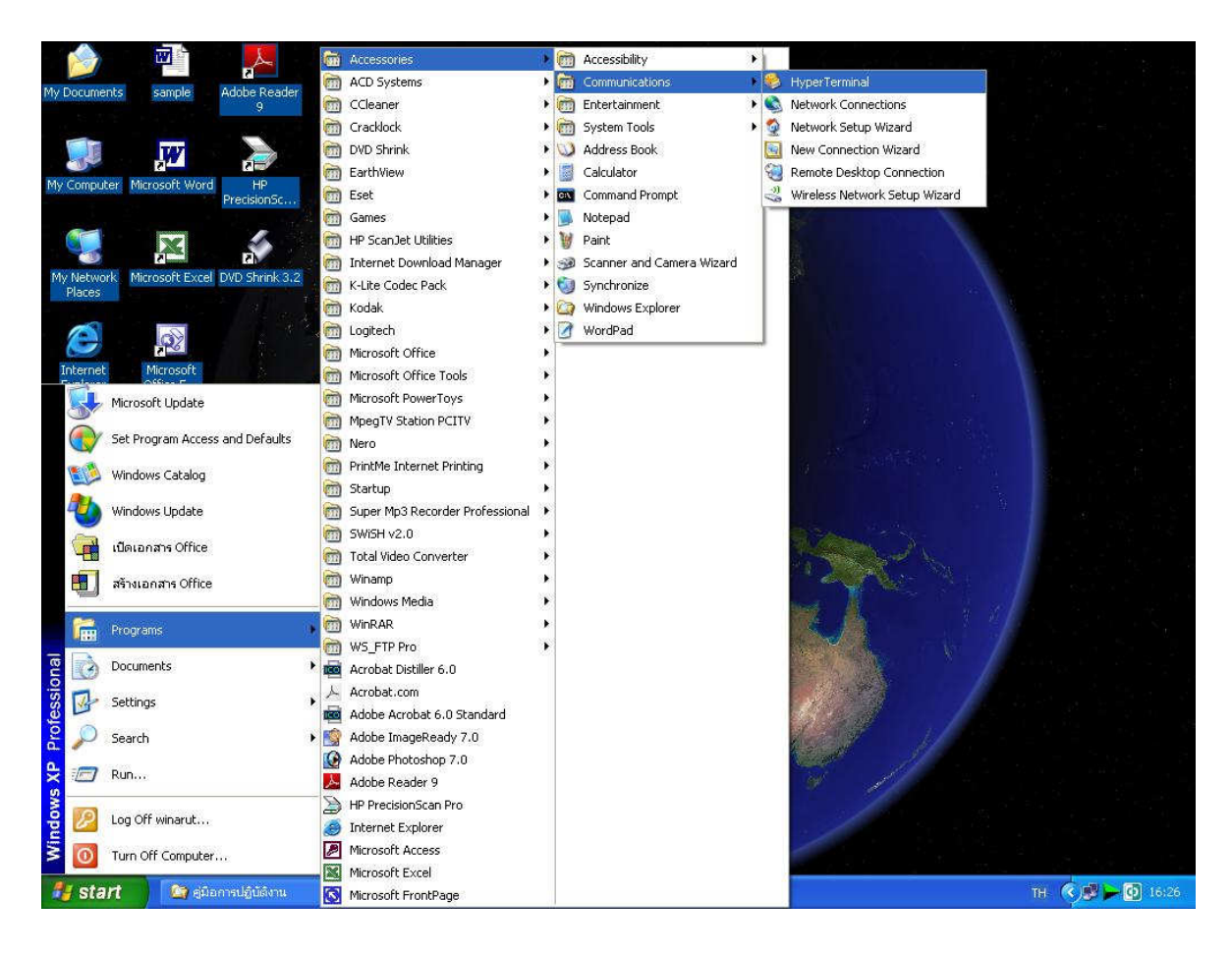

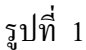

\* ทำตามรูปที่ 1 แล้วก็จะได้ดังรูปที่ 2 ทำการตั้งชื่อ แล้วคลิก OK

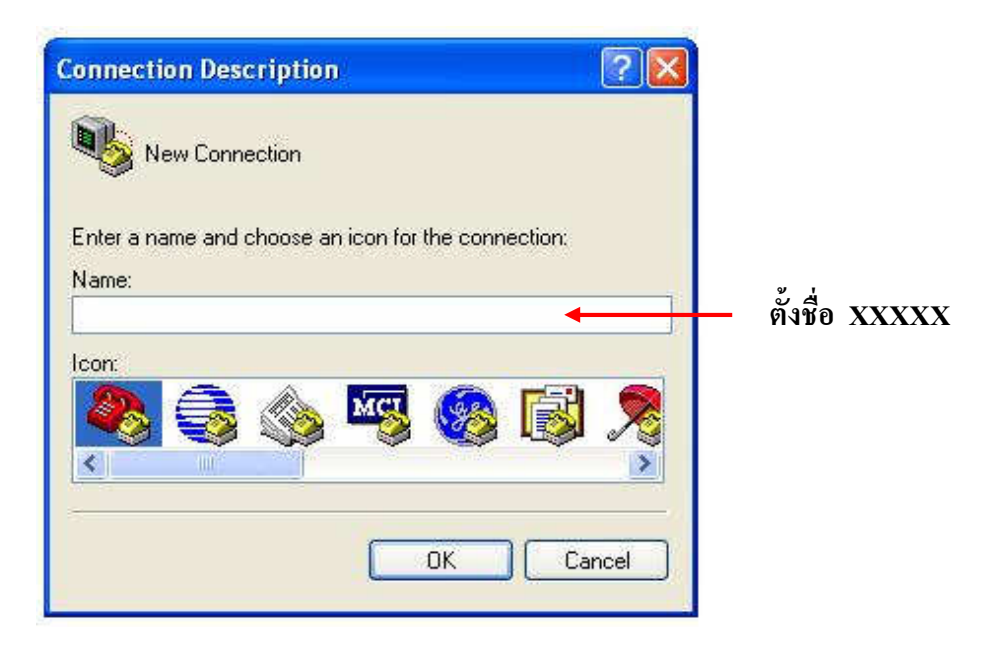

รูปที่ 2

\* จะได้ดังรูปที่ 3 (ทำตามรูปที่ 3) แล้วคลิก OK

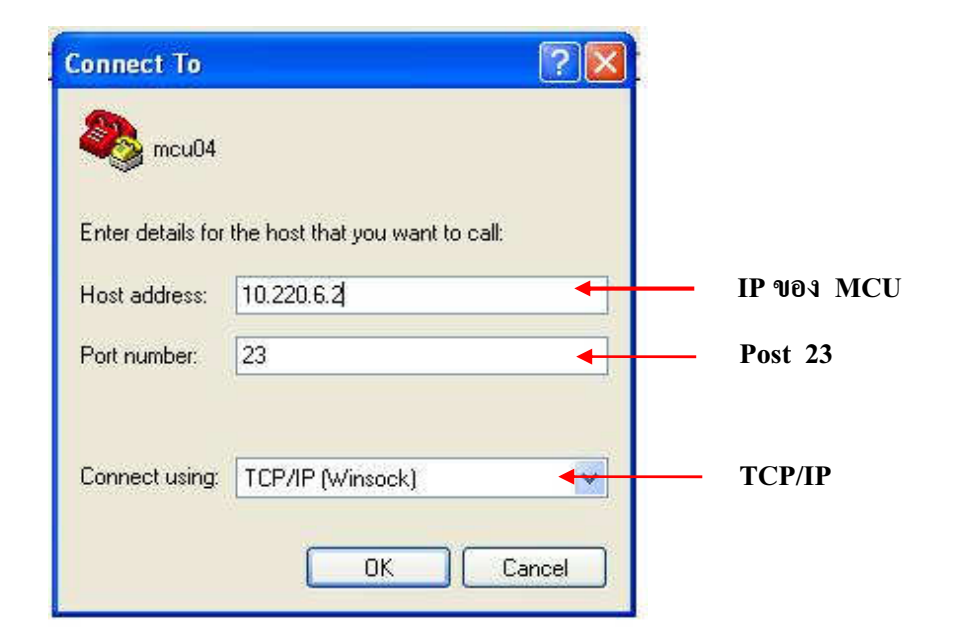

# \* จะได้ดังรูปที่ 4 (ทำตามรูปที่ 4)

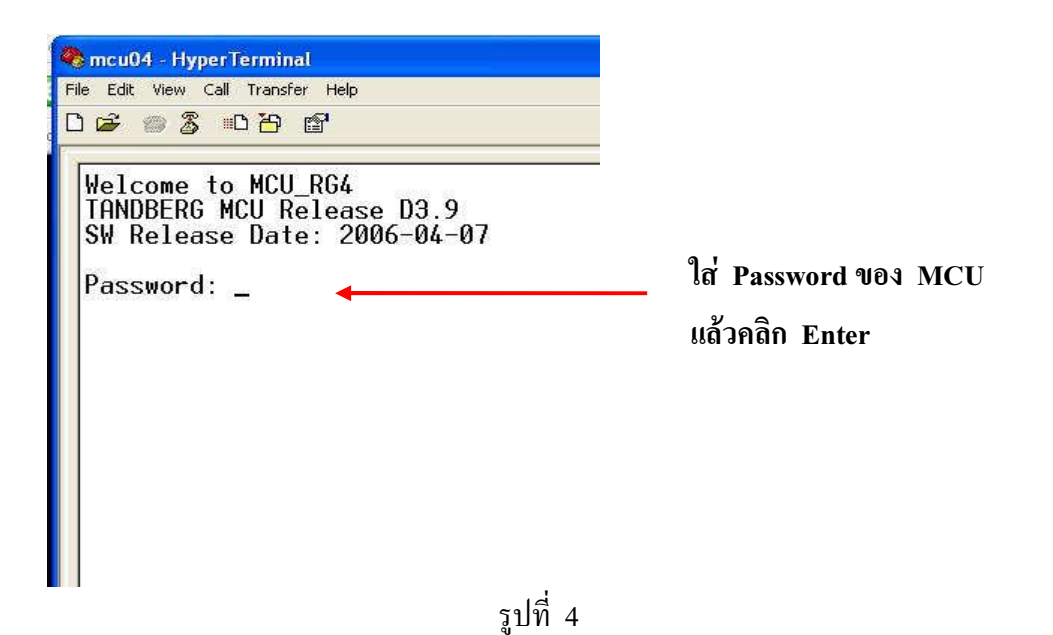

\* จะได้ดังรูปที่ 5 (ทำตามรูปที่ 5) หลังจากใส่ Password ของ MCU และกด Enter แล้ว ก็พิมพ์ syslog on และคลิก Enter เครื่องก็จะทำการเข้าสู่ระบบเก็บข้อมูล

| Contemporation in the second second s |                 |
|----------------------------------------------------------------------------------------------------|-----------------|
| D\$ @\$ @B @                                                                                                    |                 |
| Welcome to MCU_RG4<br>TANDBERG MCU Release D3.9<br>SW Release Date: 2006-04-07                                                                                                    |                 |
| Password:<br>OK<br>syslog on                                                                                                    | พิมพ์ syslog on |
| STDOUT set to this device.                                                                                                    | แล้วคลิก Enter  |
|                                                                                                    |                 |
|                                                                                                    |                 |

รูปที่ 5

\* หลังจากเครื่องเข้าสู่ระบบ Log File แล้ว เราก็ทำการบันทึกไฟล์ข้อมูลที่จะจัดเก็บไว้ในเครื่อง
 คอมพิวเตอร์ ดังรูปที่ 6 (ทำตามรูปที่ 6) โดยคลิกที่ Transfer → Capture Text...

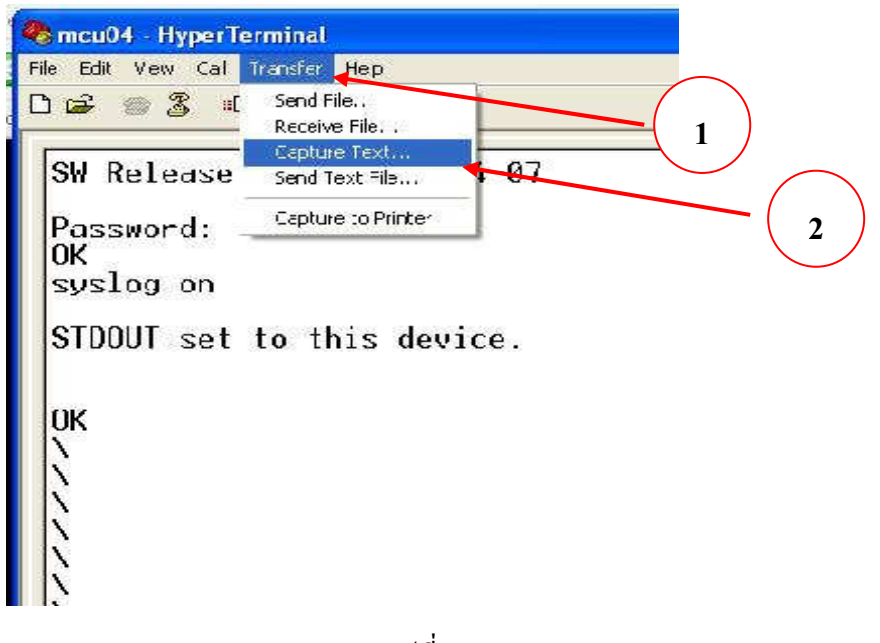

รูปที่ 6

\* จะได้ดังรูปที่ 7 ทำการเลือกตำแหน่งที่จะจัดเก็บไฟล์ แล้วคลิก Start เครื่องก็จะบันทึกไฟล์ ที่เราทำการบันทึกขณะที่ระบบทำงาน

| 🗞 mcu04 - Hyper Terminal                                                                                                    | Capture Text                                                       | X |
|----------------------------------------------------------------------------------------------------|--------------------------------------------------------------------|---|
|                                                                                                    | Folder: D:\Log file MCU\ประชุมกระทรวง มหาดไทย 29 มค                |   |
| Welcome to MCU_RG4<br>TANDBERG MCU Release D3.9<br>SW Release Date: 2006-04-07<br>Passwor Capture Text<br>OK<br>Syslog<br>File: Entimation and Settings/winaru/ICAPTURETXI<br>File: Entimation Settings/winaru/ICAPTURETXI<br>Browse<br>STDOUT | File: D:\Log file MCU\ประชุมกระทรวง มหาดไท: Browse<br>Start Cancel |   |

รูปที่ 7

\* หลังจากจบการประชุม ก็หยุดการบันทึกไฟล์ โดยทำตามรูปที่ 8

กลิกที่ Transfer → Capture Text → Stop

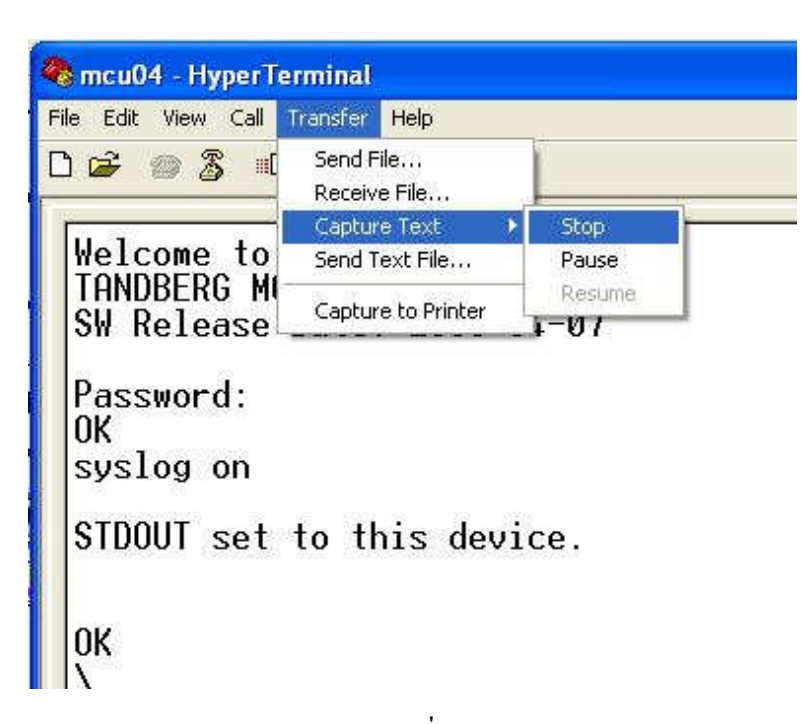

รูปที่ 8

\*\*\*\*\*\*\*

## 6. <u>เอกสาร/ข้อมูล อ้างอิง</u>

เอกสารประกอบการฝึกอบรม
 กระทรวงมหาดไทย ด้วยระบบทางด่วนข้อมูล
 สำนักงานปลัดกระทรวงมหาดไทย หลักสูตร
 โดย บริษัท สามารถคอมเทก จำกัด

ตามโครงการเชื่อมโยงเครือข่ายระบบสื่อสาร ของ ระยะที่ 3 ศูนย์เทคโนโลยีสารสนเทศและการสื่อสาร การประชุมวิดิทัศน์ทางไกล และการใช้งาน MCU

# 7. <u>แบบฟอร์มที่ใช้รายงาน</u>

|                                   | รายงานการ 🛛 ติดตั้ง<br>ศูนย์เทคโนโลยีสารสนเทศและ   | รื้อถอน เครื่องมือสื่<br>การสื่อสารเขต ๔ (นคระ | อสาร แบบ ร.๑<br>ราชสีมา) |
|-----------------------------------|----------------------------------------------------|------------------------------------------------|--------------------------|
|                                   |                                                    |                                                |                          |
| อเครื่องมือสื่อสาร                | ระบบ                                               | แบบ / รุ่น                                     |                          |
| แนินการที่จังหวัด<br>             | ດ                                                  | ถานที่คำเนินการ                                | ·······                  |
| มายเลขเครือง (Se                  | rial No.)                                          |                                                |                          |
| เมคาสง / คาขอ L<br>เ              | ่ 」 เทรสาร / หนงสอท<br>⊐ รัฐัฐัฐัฐัฐัฐัฐัฐัฐัฐัฐัฐ | ถงวนท                                          |                          |
|                                   | Inรศพท / วาจา (ระบุชิอและตำแห<br>ส่- ะส่ ส่-       | เนง)                                           | <u></u>                  |
| A                                 | เมอวนทเดอน                                         | พ.ศเวลา<br>4 ช.ศ. ศ.                           | u.                       |
| านรออุบกรณ / คูา<br>นอำเมืองกระ   | สายขาก ผ.บท./ หนวยงานผูเช ได้รบเว<br>เสื้อรับสี่   | แลยานทเลยน                                     | พ.ศ. เวลาน.              |
| มดแนนการ                          | เมชวนทเดชน                                         | พ.ศเวล                                         | 1 <b>u</b> .             |
| แนนการแสวเสรง<br>เยการวัสดูและอุป | เมอวนทเคอน<br>กรณ์ที่ใช้                           | พ.ศเวล                                         | 1µ.                      |
| ล้าอัน                            | สื่อวัสวนสื่ออปอสอใ                                | •                                              |                          |
| 8 M D                             | <u>อดายส้มวดดักแวะห</u>                            | จานวน                                          | เปิกจาก / จัดหาจาก       |
| สาดก                              | ភភ រពង់របនភ្នំពាលរះអ                               | งานวน                                          | เบิกจาก / จัดหาจาก       |
| <u>8 1910</u>                     |                                                    | งานวน                                          | เบิกจาก / จัดหาจาก       |
|                                   |                                                    | อานวน                                          | เบิกจาก / จัดหาจาก       |
|                                   |                                                    | อานวน                                          | เบิกจาก / จัดหาจาก       |
|                                   |                                                    | อานวน                                          | เบิกจาก / จัดหาจาก       |
| ลงชื่อ )                          | ของแขุกรออุบกรณ<br>                                | อานวน                                          | เบิกจาก / จัดหาจาก       |
| ล เพบ<br>ลงชื่อ )                 | ของแขุกรออุบกรณ<br>ผู้ปฏิบัติงาน<br>)              | <u>อานวน</u>                                   | เปิกจาก / จัดหาจาก       |
| ลเพบ<br>ลงชื่อ )<br>(<br>กำแหน่ง  | ระองสพุทรออุบทรณ<br>ผู้ปฏิบัติงาน<br>)             | จานวน<br>(ลงชื่อ)                              | เบิกจาก / จัดหาจาก       |
| ลเพบ<br>ลงชื่อ )<br>(<br>ทำแหน่ง  | ของแขุกรออุบกรณ<br>ผู้ปฏิบัติงาน<br>)              | อานวน<br>(ลงชื่อ)<br>(                         | เบิกจาก / จัดหาจาก       |
| ลเพบ<br>ลงชื่อ )<br>(<br>ำนเหน่ง  | ระองสพุทรออุบทรณ<br>ผู้ปฏิบัติงาน<br>)             | •านวน ( ลงชื่อ ) (                             | เบิกจาก / จัดหาจาก<br>   |
| ลเพบ<br>ลงชื่อ )<br>(<br>ทำแหน่ง  | ອັບ ກີເຊັກວີບຊົນກີວີເສັ<br>                        | ขานวน<br>( ลงชื่อ )<br>ตำแหน่ง                 | เบิกจาก / จัดหาจาก       |
| ลเพบ<br>ลงชื่อ )<br>(<br>ทำแหน่ง  | ของแขุกรออุบกรณ<br>ผู้ปฏิบัติงาน<br>)              | จานวน<br>(ลงชื่อ)<br>ตำแหน่ง                   | เบิกจาก / จัดหาจาก       |
| ลเพบ<br>ลงชื่อ )<br>(<br>ำนเหน่ง  | ระองสพุทรออุบกรรม                                  | ขานวน<br>( ลงชื่อ )<br>(                       | เบิกจาก / จัดหาจาก       |
| ลเทบ<br>ลงชื่อ )<br>(<br>ทำแหน่ง  | รองแขุกรออุบกรณ<br>ผู้ปฏิบัติงาน<br>               | ขานวน<br>( ลงชื่อ )<br>ตำแหน่ง<br>             | เบิกจาก / จัดหาจาก<br>   |

#### 7.2 แบบบันทึกรายงานผลการถ่ายทอดการประชุมผ่านระบบวิดิทัศน์ทางไกล (รายเดือน) (แผ่นที่ 1)

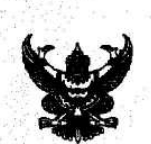

#### บันทึกข้อความ

ส่วนราชการ ศูนย์เทคโนโลยีสารสนเทศและการสื่อสารเขต ๔ (นครราชสีมา) โทร. ๑๖๔๔๒ ที่ มท ๐๒๑๐.๐๔/ ๑๖ วันที่ ๕ มกราคม ๒๕๕๒ เรื่อง รายงานผลการถ่ายทอดการประชุมผ่านระบบวิดิทัศน์ทางไกล (Video Conference)

เรียน ผู้อำนวยการศูนย์เทคโนโลยีสารสนเทศและการสื่อสาร สป.

ตามที่ ศูนย์เทคโนโลยีสารสนเทศและการสื่อสาร สป. ได้จัดส่งแบบฟอร์มรายงานการใช้ MCU เพื่อให้ศูนย์เทคโนโลยีสารสนเทศและการสื่อสารเขต ๔ (นครราชสีมา) ใช้สำหรับรายงานผลการถ่ายทอดการ ประชุมทางไกลเป็นประจำทุกเดือนแทนแบบฟอร์มการรายงานแบบเดิม ความละเอียดตามบันทึก ที่ มท ๐๒๑๐.๒/ ๔๗๑ ลงวันที่ ๒๗ มิถุนายน ๒๕๕๑ นั้น

ศูนย์เทคโนโลยีสารสนเทศและการสื่อสารเขค ๔ (นกรราชสีมา) ขอรายงานผลการถ่ายทอดการ ประชุมทางไกลผ่านระบบ MCU ดังกล่าว ประจำเดือน ธันวากม ๒๕๕๑ ตามแบบรายงานที่ได้แนบมาพร้อมนี้

จึงเรียนมาเพื่อโปรคพิจารณา

(นายธนิต

ผู้อำนวยการศูนย์เทคโนโลยีสารสนเทศและการสื่อสารเขต ๔ (นครราชสีมา)

# (แผ่นที่ 2)

#### แบบฟอร์มรายงานการใช้ MCU ของ สูนย์เทคโนโลยีสารสนเทศและการสื่อสารเขต ๔ (นครราชสีมา)

| 1   | ระจำเดือน | ธันวาคม | W.A. | මේගීග |  |
|-----|-----------|---------|------|-------|--|
| 1.0 |           |         |      |       |  |

|           | วัน/เดือน/ปี                            |                                                                                                    | يويشي ب                      | ชื่อ - สกุล       | รวมอำนวน      | ผลการค | ำเดินงาน                                                                                                    | สาเหตุการขัดข้อง      |
|-----------|-----------------------------------------|----------------------------------------------------------------------------------------------------|------------------------------|-------------------|---------------|--------|----------------------------------------------------------------------------------------------------|-----------------------|
| P13NTI    | ที่ใช้งาน                               | ทนวยงานท <b>บอเร</b> - เวอง                                                                                                    | จังหวัดที่ใช้                | ผู้กวบกุม MCU     | ผู้ร่วมประชุม | ปกติ   | ขัดข้อง                                                                                                    | การแก้ไข / ปัญหาอื่นๆ |
| ٩         | ඉහි II.ମි.ජ්ඉ<br>(සෙ.නරෑ-වෙ.ටෙ)         | - อบรมทางไกลด้วยสื่ออิเล็กทรอนิคส์ ครั้งที่ ๑/๕๑<br>หัวข้อเรื่อง "การสร้างสมดุลระหว่างชีวิตและการทำ<br>งาน" (สำนักงานจังหวัด)                                                  | นม. , บร. , สร.<br>ศก. , อบ. | นายวินะรุด สู้ศึก | ക്ഷെയ         | ~      | tan de set<br>de la composition<br>de la composition<br>d |                       |
| <b>ها</b> | ඉත් 3.fl.ජීම<br>(0ਓ.ග0-ඉය්.ගරෑ)         | - ขึ้แจงรายละเอียดดัวชี้วัดต่าง ๆ ที่จังหวัดด้องการ<br>ให้ขี้แจง โดยสำนักงาน ก.พ.ร.<br>(สำนักงานจังหวัด)                                                                       | นม. , บร. , สร.<br>ศก. , อบ. | นายวินะรุด สู้ศึก | බෙසය්         | 4      |                                                                                                    |                       |
| ST .      | ෂාෂ 11.9.ජූම<br>(බෙ.රජ්-ටෝෂන)           | - พิธีอำลาดำแหน่งของ รมว.มท. และ รมช.มท.<br>จากห้องประชุม 1 กระทรวงมหาดไทย<br>(สำนักงานจังหวัด)                                                                                | นม. , บร. , สร.<br>ศก. , อบ. | นายวินะรุด สู้ศึก | કત્વે ,       | 1      |                                                                                                    |                       |
| ď         | lwต โ.ค.สัด<br>(ดส.00-ดส.ดง)<br>(ทคสอบ) | - การมอบนโยบายและแนวทางปฏิบัติราชการ<br>ของ รมว.มท. และ รมช.มท. เนื่องจากเข้ารับคำแหน่ง<br>ใหม่ (สำนักงานจังหวัด)                                                              | นม. , บร. , สร.<br>ศก. , อบ. | นายวินะรุด สู้สึก | a             | 1      |                                                                                                    |                       |
| ä         | ෂය 1.ମ.ජූම<br>(05.00-මෙ.මෙ)             | - การมอบนโยบายและแนวทางปฏิบัติราชการ<br>ของ รมว.มท. และ รมช.มท. เนื่องจากเข้ารับคำแหน่ง<br>ใหม่ (สำนักงานจังหวัด)                                                              | นม. , บร. , สร.<br>ศก. , อบ. | นายวินะรุด สู้สึก | هاهه          | 1      |                                                                                                    |                       |
| g         | అడ 1.గి.డం<br>(00.00-00.డడి)            | <ul> <li>กองคำรวจสื่อสาร สำนักงานเทคโนโลยีสารสนเทศ<br/>และการสื่อสาร เข้าเยี่ยมชมการบริหารจัดการระบบ<br/>การประชุมวีดิทัศน์ทางไกล ของกระทรวงมหาดไทย<br/>(สนง.คำรวจ)</li> </ul> | นม. , บร. , สร.<br>ศก. , อบ. | นายวินะรุด สู้ศึก | •             | ~      |                                                                                                    |                       |

ลงชื่อ ผู้ควบคุม

( นายวินะรุด สู้สึก ) นายช่างไฟฟ้าชำนาญงาน ๕ ม.ค. ๕๒

M ผู้รายงาน ลงชื่อ

(นายสังวรณ์ คงเมือง) หัวหน้าฝ่ายปฏิบัติการเทคโนโลอีสารสนเทศและการสื่อสาร ๕ ม.ค. ๕๒

#### 7.3 แบบฟอร์ม (รต.5)

แบบ รด. ๕

.หัวหน้าฝ่าย

.)

แบบรายงานการใช้ระบบวีดิทัศน์ ( VCS ) / ระบบสื่อสารดาวเทียม

ของ สูนย์เทกโนโลยีสารสนเทศและการสื่อสารเขต ๔ (นกรราชสีมา)

| ไตรมาสที่ ๏ไตรม<br>ไตรมาสที่ ๓ไตรม |          |           |                           |                    |                                          |
|------------------------------------|----------|-----------|---------------------------|--------------------|------------------------------------------|
| ลำดับ                              | เดือน    | ภารกิจ    | สถานที่<br>ติดตั้ง/ใช้งาน | หน่วยที่<br>ร้องขอ | หมายเหตุ<br>(ถ้ามี)                      |
|                                    | JENN ACS |           |                           |                    |                                          |
| leo                                |          | e Martela |                           |                    | an an an an an an an an an an an an an a |
| ග                                  |          |           |                           |                    |                                          |

| ลำดับ | เดือน               | ภารกิจ | สถานที่<br>ติดตั้ง/ใช้งาน | หน่วยที่<br>ร้องขอ | หมายเหตุ<br>(ถ้ามี) |
|-------|---------------------|--------|---------------------------|--------------------|---------------------|
| 9     | <u>ระบบดาวเทียม</u> |        |                           |                    |                     |
| . w   |                     |        |                           |                    |                     |
| ି ଜ   |                     |        |                           |                    |                     |

ลงชื่อ. .ผู้รายงาน ลงชื่อ. (.. (. ตำแหน่ง.. ตำแหน่ง..

# 8. <u>เอกสารบันทึก</u>

| ชื่อเอกสาร                                                                                                    | ผู้รับผิดชอบ                                                                                                    | สถานที่จัดเก็บ                | ระยะเวลา | วิธีการ<br>จัดเก็บ |
|----------------------------------------------------------------------------------------------------|----------------------------------------------------------------------------------------------------|-------------------------------|----------|--------------------|
| <ol> <li>แบบรายงาน การติดตั้ง</li> <li>รื้อถอน เครื่องมือสื่อสาร<br/>(แบบ ร.1)</li> <li>บันทึกรายงานผลการ<br/>ถ่ายทอดการประชุมผ่าน<br/>ระบบวิดิทัศน์ทางไกล<br/>(รายเดือน)</li> <li>แบบรายงานการใช้<br/>ระบบวิดิทัศน์ทางไกล<br/>(VCS) (แบบ รต.5)</li> </ol> | <ul> <li>เจ้าหน้าที่ผู้รับผิดชอบ</li> <li>ระบบ VCS และ MCU</li> <li>ฝ่ายปฏิบัติการ</li> <li>เทคโนโลยีสารสนเทส</li> <li>และการสื่อสาร</li> </ul> | แฟ้มเอกสารระบบ<br>VCS และ MCU | 2 ปี     | เรียงตามวันที่     |